MassLynx Quantitation (New Version)

©2005 Waters Corporation

- Determines the concentration of specific analytes within a sample
- Can be done on data acquired through a variety of Acquisition Modes:
  - Multiple Reaction Monitoring (MRM)
  - Single Ion Recording (SIR)
  - Full Scan Acquisition
- QuanLynx and TargetLynx with an EPCAS System is Designed to Be a Part of a 21 CFR Part 11 Compliant Environment.

©2005 Waters Corporation

### How do we quantitate?

- In addition to unknown samples, a set of standards is also run to form a calibration curve.
- MassLynx analyzes the response of unknown samples and compares their response to that indicated by the calibration curve, then calculates the concentrations of the unknowns.

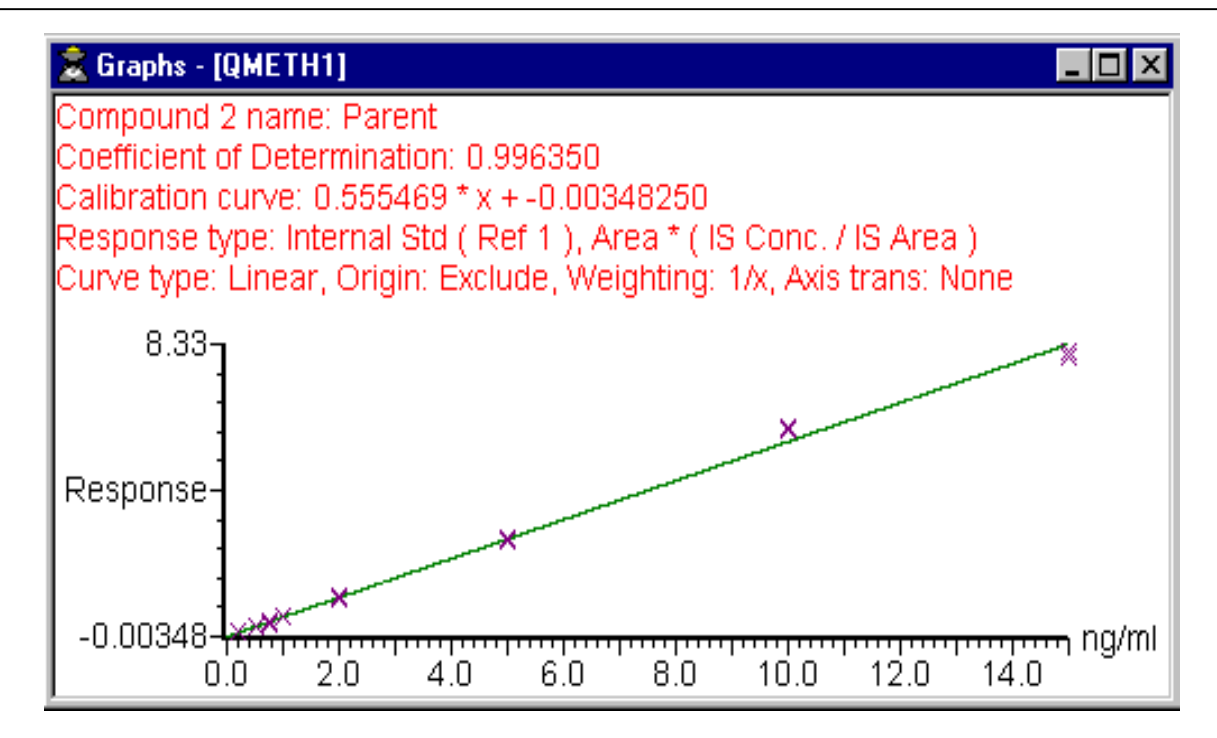

### Vaters More

©2005 Waters Corporation

### More on how do we quantitate?

# Steps in Creation of a Calibration Curve for Quantitation

- Integrate peaks in chromatograms
- In each chromatogram, determine the location of the peak relating to a specific compound
- Calculate response factor for the located peak
- Create a Calibration Curve for that compound

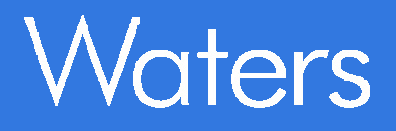

©2005 Waters Corporation

Project = Quantify.pro

Set of analyses on samples using a MS method that had:

MRM of 3 channels

 Internal Standard
 Analyte 1 - Parent Drug
 Analyte 2 - Metabolite
 (274.1 > 182.1)

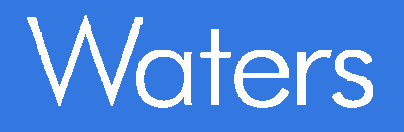

©2005 Waters Corporation

- Used to account for Experimental Drift
- Can be Added at Various Points in the Analysis
  - In the Original Sample
  - Before Injection by the LC
- Response of Analyte in a Sample is:

(Peak Area of Analyte)

(Peak Area of I.S.) / (Conc of I.S.)

### For our Example: Quantification Steps

©2005 Waters Corporation

**Naters** 

- 1. Enter Sample Types & Concentrations into Sample List
- 2. Determine Correct Integration Parameters for

Chromatogram Peaks.

- 3. Create Quantification Method.
- 4. Process Samples.
- 5. Check Results Adjust if Needed.
- 6. Print Out Results Save Results on in Report File.

### 1. Set up Sample List

©2005 Waters Corporation

| 🍸 м                                                   | assLynx - Quantify - Quantif                                                                                                    | y.spl |           |                |                          |            |        |           |               |        |   |   |
|-------------------------------------------------------|----------------------------------------------------------------------------------------------------|-------|-----------|----------------|--------------------------|------------|--------|-----------|---------------|--------|---|---|
| <u>F</u> ile                                          | File View Run Help                                                                                                    |       |           |                |                          |            |        |           |               |        |   |   |
| 2                                                     | The second second seco |       |           |                |                          |            |        |           |               |        |   |   |
|                                                       | Queue Is Empty                                                                                                    |       |           |                |                          |            |        |           |               |        |   |   |
| X Ouzelyey Spectrum Chromatogram Map Edit - Samples - |                                                                                                    |       |           |                |                          |            |        |           |               |        |   |   |
| Ę                                                     | Qualicylix                                                                                                    |       | File Name | File Text      | MS File                  | Inlet File | Bottle | Inj       | Sample Type   | Conc A |   | ~ |
| et                                                    | STO                                                                                                    | 1     | ASSAY01   | plasma blank   | DEFAULT                  | DEFAULT    | 1      | 10        | Blank         | 0      |   |   |
| arg                                                   | Edit Mothod                                                                                                    | 2     | ASSAY02   | 0.2pg/ml std   | DEFAULT                  | DEFAULT    | 2      | 10        | Standard      | 0.2    |   |   |
| ⊢                                                     | Luit Method                                                                                                    | 3     | ASSAY03   | 0.5pg/ml std   | DEFAULT                  | DEFAULT    | 3      | 10        | Standard      | 0.5    |   |   |
| ž                                                     | 150                                                                                                    | 4     | ASSAY04   | 0.75pg/ml std  | DEFAULT                  | DEFAULT    | 4      | 10        | Standard      | 0.75   |   |   |
| ۲<br>۲                                                | <b>*</b>                                                                                                    | 5     | ASSAY05   | 1pg/ml std     | ~                        |            |        |           |               |        |   |   |
| ă                                                     | Process Samples                                                                                                    | 6     | ASSAY06   | 1pg/ml std     | Sam                      | ple L      | .ISt f | ron       | n             |        |   |   |
| ×                                                     | <b>O</b><br>View Results                                                                                                    | 7     | ASSAY06   | 2pg/ml std     | Quantify pro project.    |            |        |           |               |        |   |   |
| ۲ <sub>۲</sub>                                        |                                                                                                    | 8     | ASSAY07   | 5pg/ml std     |                          |            |        |           |               |        |   |   |
| anl                                                   |                                                                                                    | 9     | ASSAY08   | 10pg/ml std    |                          |            |        |           |               |        |   |   |
| 5<br>G                                                | C                                                                                                    | 10    | ASSAY09   | 15pg/ml std    |                          |            |        |           |               |        |   |   |
| J                                                     | 2) <u>2</u> )                                                                                                    | 11    | ASSAY10   | 0.3pg/ml QC    | Quant vnx selected from  |            |        |           |               |        |   |   |
| ů,                                                    | Edit Quan-Optimize                                                                                                    | 12    | ASSAY11   | 2pg/ml QC      | Qualizynx Sciected Ironn |            |        |           |               | 0111   |   |   |
| Ja                                                    | Method                                                                                                    | 13    | ASSAY12   | 12pg/ml QC     | Shor                     | tcut l     | Bar    |           |               |        |   |   |
| b<br>0                                                | Otto                                                                                                    | 14    | ASSAY13   | Hat sample U1  | DEENUT                   | DEENUT     | -      | 10        | 4 1 4         |        | _ | _ |
| ਤ                                                     | (GP                                                                                                    | 15    | ASSAY14   | Hat sample U2  | DEFAULT                  | DEFAULT    | 14     | 10        | Analyte       | U      |   |   |
|                                                       | Run Quan-Optimize                                                                                                    | 15    | ASSAY IS  | Hat sample 03  | DEFAULT                  |            | 15     | 10        | Analyte       | U      | _ |   |
| ĥ                                                     | 0                                                                                                    | 17    | A33A116   | Dat comple 04  |                          |            | 10     | 10        | Analyte       | 0      |   |   |
| SoL.                                                  |                                                                                                    | 10    | A33AT17   | Pat cample 00  |                          |            | 17     | 10        | Analyte       | 0      |   |   |
| ž                                                     | View Optimization                                                                                                    | 20    | ASSAT10   | Rat sample 07  |                          |            | 10     | 10        | Analuta       | 0      | _ |   |
| •                                                     | Results                                                                                                    | 20    | AJJATTJ   | rial sample 07 | DEFAULT                  | DEFAULT    | 13     | 10        | Analyte       | 0      |   | ~ |
| -                                                     |                                                                                                    | <     |           |                |                          |            |        |           | _             |        | 2 | _ |
| Ready                                                 | /                                                                                                    |       |           | Instrum        | ient Not Prese           | ent 0:0    | 0      | Only Erro | or Shutdown E | nabled | * |   |

©2005 Waters Corporation

### 1. Set up Sample List

- Standard Sample list plus two additional categories:
  - Sample Type
  - Concentration A (B, C, D....)

|   |           |               | -       |            |        |               |             |        |
|---|-----------|---------------|---------|------------|--------|---------------|-------------|--------|
|   | File Name | File Text     | MS File | Inlet File | Bottle | Inject Volume | Sample Type | Conc A |
| 1 | ASSAY01   | plasma blank  | DEFAULT | DEFAULT    | 1      | 10.000        | Blank       | 0      |
| 2 | ASSAY02   | 0.2pg/ml std  | DEFAULT | DEFAULT    | 2      | 10.000        | Standard    | 0.2    |
| 3 | ASSAY03   | 0.5pg/ml std  | DEFAULT | DEFAULT    | 3      | 10.000        | Standard    | 0.5    |
| 4 | ASSAY04   | 0.75pg/ml std | DEFAULT | DEFAULT    | 4      | 10.000        | Standard    | 0.75   |
| 5 | ASSAY05   | 1pg/ml std    | DEFAULT | DEFAULT    | 5      | 10.000        | Standard    | 1      |
| 6 | ASSAY06   | 2pg/ml std    | DEFAULT | DEFAULT    | 6      | 10.000        | Standard    | 2      |
| 7 | ASSAY07   | 5pg/ml std    | DEFAULT | DEFAULT    | 7      | 10.000        | Standard    | 5      |
| 8 | ASSAY08   | 10pg/ml std   | DEFAULT | DEFAULT    | 8      | 10.000        | Standard    | 10     |

### 1. Set up Sample List – Adding Extra Columns

| © • • • • • • • • • • • • • • • • • • • |            |              |             |      |             |          |         |                            |
|-----------------------------------------|------------|--------------|-------------|------|-------------|----------|---------|----------------------------|
| matogram Ma                             | p Edit 🕶   | Samples 🕶    |             |      |             |          |         |                            |
| File Text                               | Sample Typ | Add          |             |      | let File    | Bottle   | lnj μ   | Use the " <b>Samples</b> / |
| plasma blank                            | Blank      | Insert       |             |      | ULT         | 1        | 10      | Eormat / Load "            |
| 0.2pg/ml std                            | Standard   | Delete       |             |      | ULT         | 2        | 10      | Format / Load              |
| 0.5pg/ml std                            | Standard   | <b>–</b> :II |             |      | ULT         | 3        | 10      | menu item and load         |
| 0.75pg/ml std                           | Standard   |              |             |      | ULT         | 4        | 10      | in a format that           |
| 1pg/ml std                              | Standard   | Clear        |             | •    | ULT         | 5        | 10      | already has these          |
| 2pg/ml std                              | Standard   | Column       |             | •    | шт          | 6        | 10      | difeady has these          |
| 5pg/ml std                              | Standard   | Format       |             | •    | Cust        | omize    | 10      | TIEIOS.                    |
| 10pg/ml std                             | Standard   | Sort         |             | •    | Load        | <u></u>  | 18      |                            |
| 15pg/ml std                             | Standard   | Number of    | Samples     |      | Save        | e        | 10      |                            |
| 0.3pg/ml QC                             | QC         | Number of    | Injections. |      | ULT         | 10       | 10      | $\mathbf{\lambda}$         |
| 2pg/ml QC                               | QC         | 2            | DEFAULT     | DEF/ | <b>ULT</b>  | 44       | 10      |                            |
| 12pg/ml QC                              | QC         | 12           | DEFAULT     | DEF4 | <b>VULT</b> | Load Sar | nple Li | st Format 🛛 🔀              |

Alternatively, you can 'right click' on the sample list and use the "*Customize Display"* item on the 'pop-up' menu and add these columns.

| C:\MASSLYNX\                                                       | (OK)   |
|--------------------------------------------------------------------|--------|
| default.fmt<br>diverse.FMT                                         | Cancel |
| NeoLynx<br>ProteinLynx.FMT<br>proteinlynx_msms.fmt<br>quantify.fmt | Browse |
|                                                                    |        |

| ©2005 Waters Corporation |  |
|--------------------------|--|
|--------------------------|--|

| Blank - | Solvent or matrix, insures that system is clean |
|---------|-------------------------------------------------|
|         | and/or shows endogenous material in sample.     |

Standard - Sample of a known concentration, used to form calibration curve.

Analyte - Sample of unknown concentration.

QC - Quality Control - Known concentrations, used to test the validity and accuracy of the calibration curve.

### 1. Specify Sample Types and Concentrations

©2005 Waters Corporation

 Pull Down menu within the sample list. Specify whether the sample is a Blank, Standard, Analyte or QC.

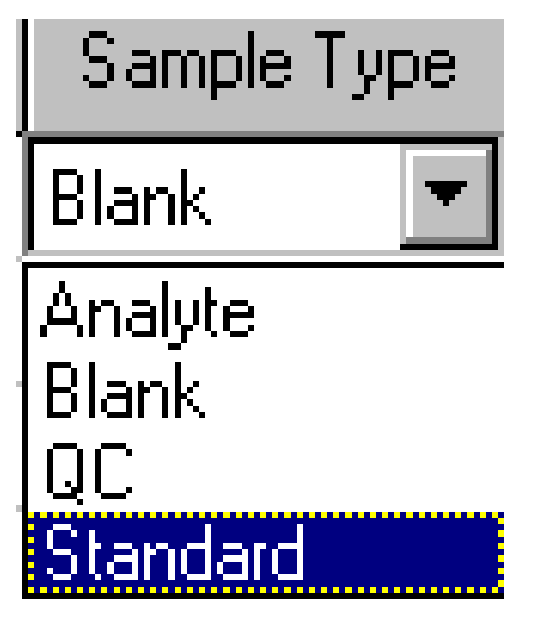

Alternatively, just type the first letter of the sample type (example for 'Analyte' type 'A') and hit enter. Concentration A or (B, C...)

The known concentrations of Standards or QC's must be entered into this column.

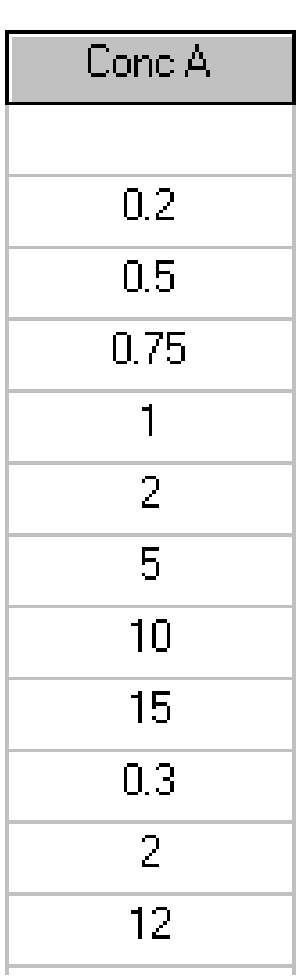

# 2. Determine Correct Integration Parameters for Chromatogram Peaks

©2005 Waters Corporation

Go to the Sample List and highlight a Standard in the middle of the concentration range.  Click on the Chromatogram button.

| 🌱 Ma         | ussLynx - Quantify - Quantify         | /.spl |            |               |                |            |        |          |              |        |    |
|--------------|---------------------------------------|-------|------------|---------------|----------------|------------|--------|----------|--------------|--------|----|
| <u>F</u> ile | <u>V</u> iew <u>R</u> un <u>H</u> elp |       |            |               |                |            |        |          |              |        | -Y |
| 2            | • 🗅 🗞 🔒 🎒 🕨                           |       | 11 🖉 s     | hortcut 🔓 🤇   | )ueue 🛛 💁 Sta  | itus       |        |          |              |        |    |
|              |                                       |       |            | Queue         | Is Empt        | у          |        |          |              |        |    |
| ž            | QuanLynx 🕖                            | Sp    | ectrum     | Chromat       | ogram Ma       | ap Edit.   | - Sar  | nples    | •            |        |    |
| 2            |                                       |       | File Narte | File Tout     | MS             | Inlet File | Bottle | Inj      | Sample Type  | Conc A | ^  |
| jet          | 50                                    | 1     | ASSAY01    | plasma blank  | DEFAULT        | DEFAULT    | 1      | 10       | Blank        | 0      |    |
| arç          | Edit Mathad                           | 2     | ASSAY02    | 0.2pg/ml std  | DEFAULT        | DEFAULT    | 2      | 10       | Standard     | 0.2    |    |
| ⊢            | Eult Method                           | 3     | ASSAY03    | 0.5pg/ml std  | DEFAULT        | DEFAULT    | 3      | 10       | Standard     | 0.5    | -  |
| ž            | 15to                                  | 4     | ASSAY04    | 0.75pg/ml std | DEFAULT        | DEFAULT    | 4      | 10       | Standard     | 0.75   | -  |
| Ξ            | ₩ <u>-</u>                            | 5     | ASSAY05    | 1pg/ml std    | DEFAULT        | DEFAULT    | 5      | 10       | Standard     | 1      | -  |
| in o         | Process Samples                       | 6     | ASSAY06    | 2pg/ml std    | DEFAULT        | DEFAULT    | 6      | 10       | Standard     | 2      | -  |
| ~            |                                       | 7     | ASSAY07    | 5pg/ml std    | DEFAULT        | DEFAULT    | 7      | 10       | Standard     | 5      |    |
| ĥ            | Q                                     | 8     | ASSAY08    | 10pg/ml std   | DEFAULT        | DEFAULT    | 8      | 10       | Standard     | 10     | -  |
|              | View Results                          | 9     | ASSAY09    | 15pg/ml std   | DEFAULT        | DEFAULT    | 9      | 10       | Standard     | 15     | ~  |
| -            | $\mathbf{v}$                          | <     |            | 1             | 1              |            |        |          |              |        | >  |
| Ready        |                                       |       |            | Instrum       | ent Not Preser | nt 0:0     | 0      | nly Erro | r Shutdown E | nabled | ۳. |

### 2. Peak Integration-Display All Traces

©2005 Waters Corporation

- The TIC for the highlighted sample will be brought up.
- Click *Display, Mass* from the top of the chromatogram window.

click *Add Trace* and *Select All* to bring up all

of the transitions.

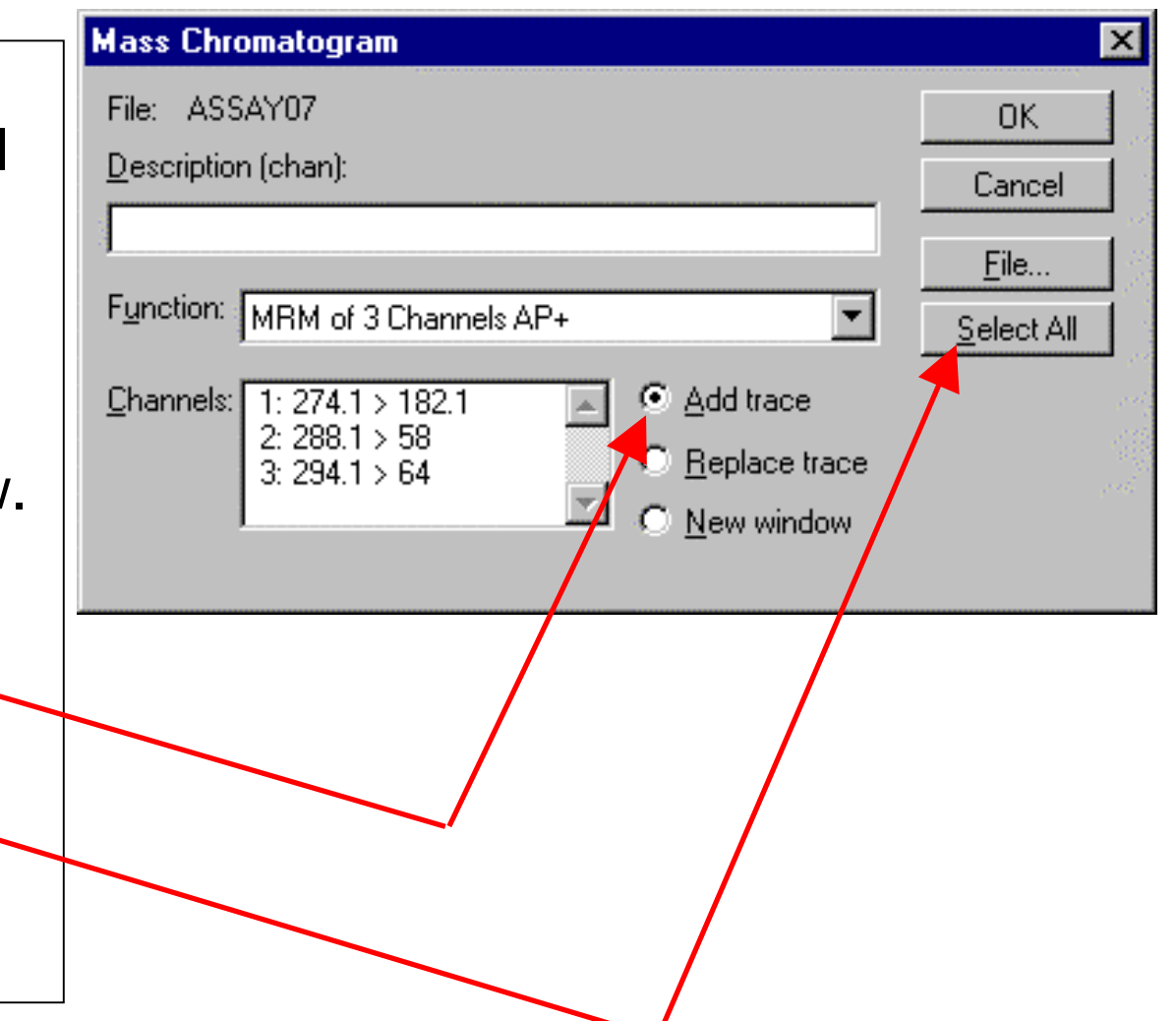

#### 2. Three Ion Chromatograms Should Now Be Shown

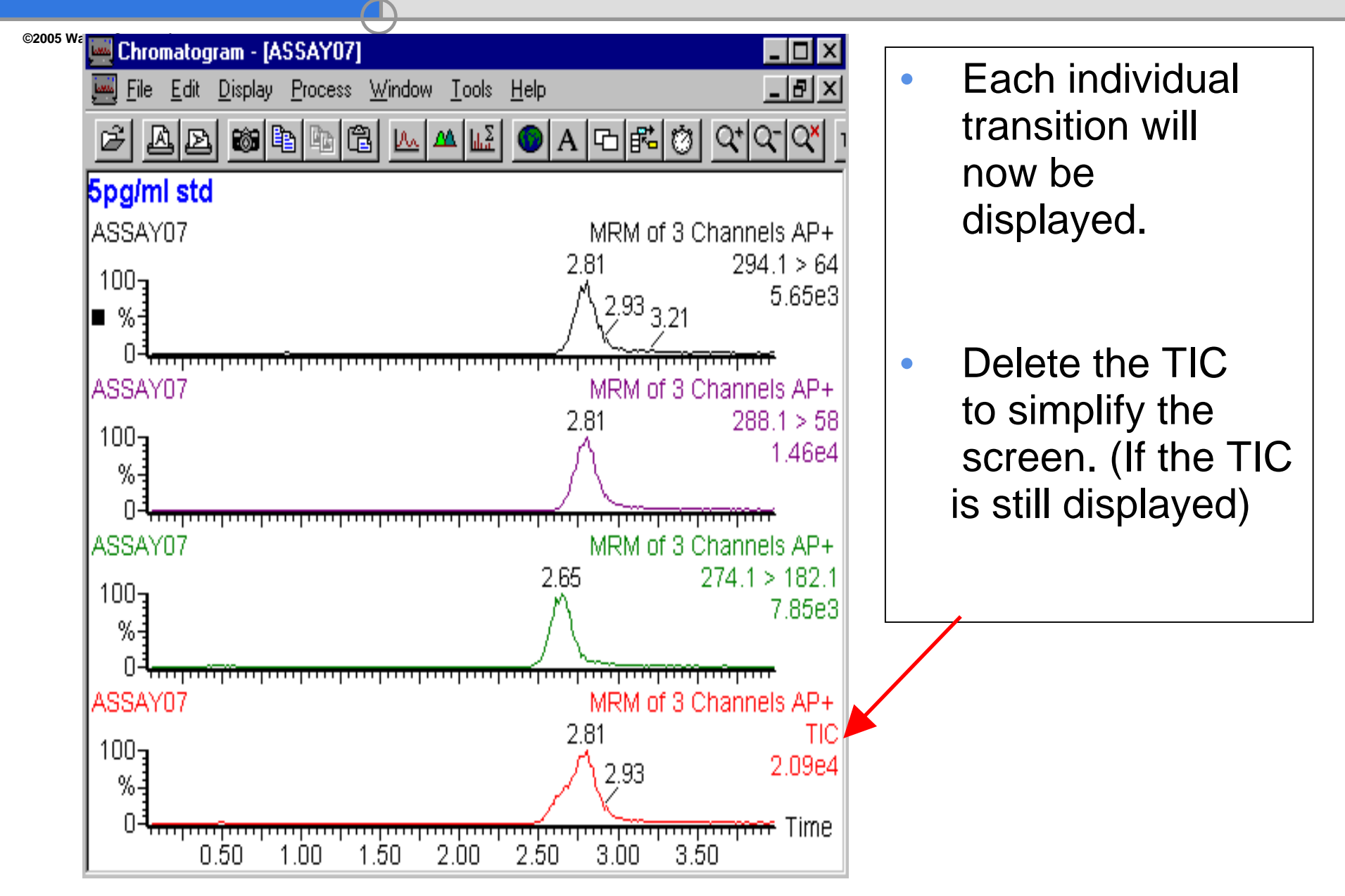

### 2. Setup Peak Integration-Noise

©2005 Waters Corporation

To setup the Integration use the (*Process, Integrate*) menu item to get the 'Integrate Chromatograms' dialog box. First determine the baseline noise by grabbing some noise (right click and drag) over a quieter area of the chromatogram . (for example)

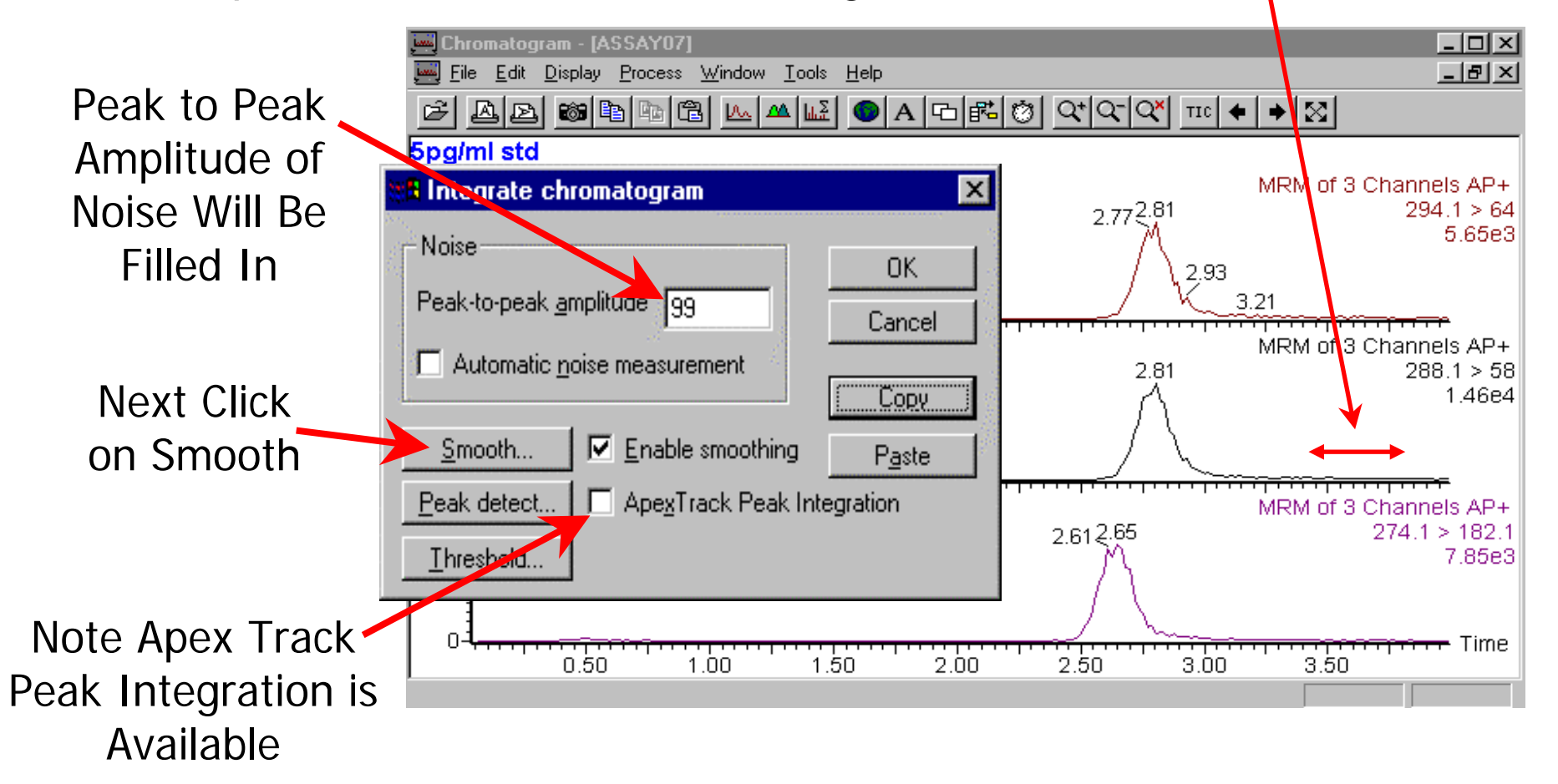

#### Waters 2. Setup Peak Integration-Smoothing ©2005 Waters Corporation Continue setting up Integration Process: After Clicking on **Smooth**, Right click and drag over the peak at half height. \_ 8 × Edit Display Process Window Tools Help 🗩 A 🕞 🚰 🧭 🖓 🖓 🖓 🗖 Window Size A Þ Da Ma ا جُها ا 🕰 5pa/ml std Will Be ASSAY07 MRM of 3 Channels AP+ 2.77,2.81 294.1 > 64Filled In 5 65e3 Smooth chromatogram х 2.93 Window size (scans) ± 3 3.21 OK. MRM of 3 Channels AP+ Number of smooths 2 Cancel 2.81288.1 > 581 46e4 Smoothing method 🖲 Mean MRM of 3 Channels AP+ Savitzky Golay 2.612.65 274.1 > 182.17.85e3 **•** %· Use Mean Π Time 3.50 0.50 1.50 2.00 2.50 3.00 1.00 Method When Smoothing

Chromatograms

Remember the correct window size

### 2. Setup Peak Integration – Peak Detect

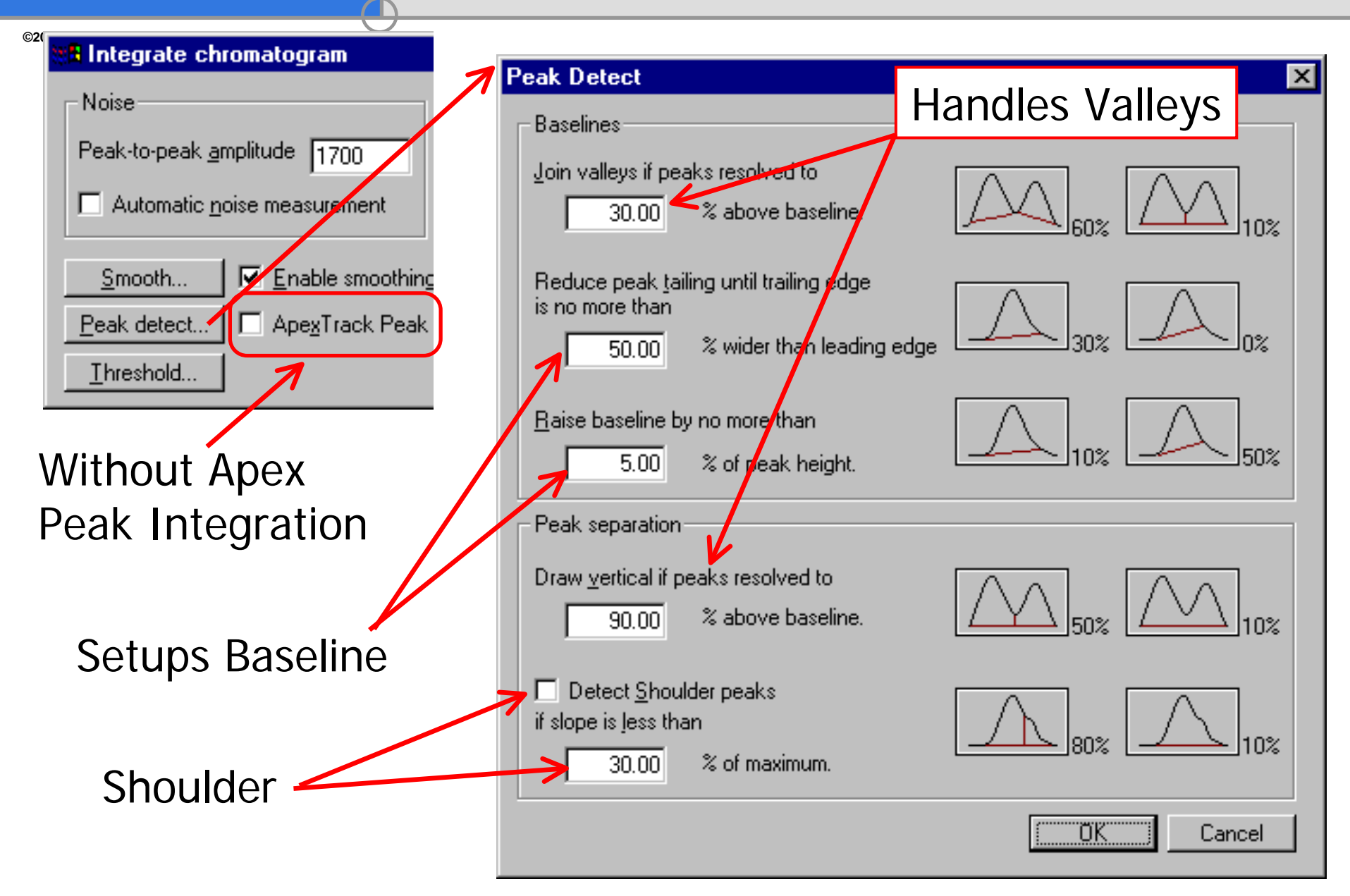

#### 2. Setup Peak Integration – Peak Detection with Apex Integration

©2005 Waters Corporation

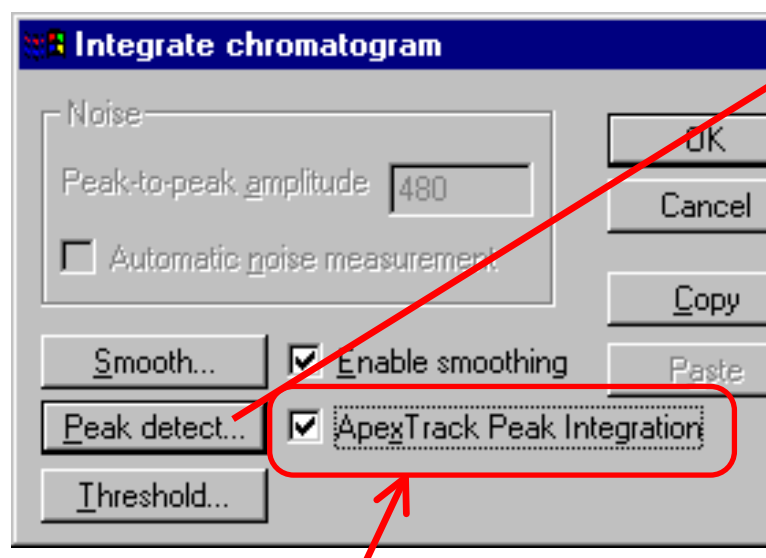

If Apex Peak Integration is selected, 'noise' is handled in the peak detect setup. Noise and Peak width can be entered or you can have them calculated for you.

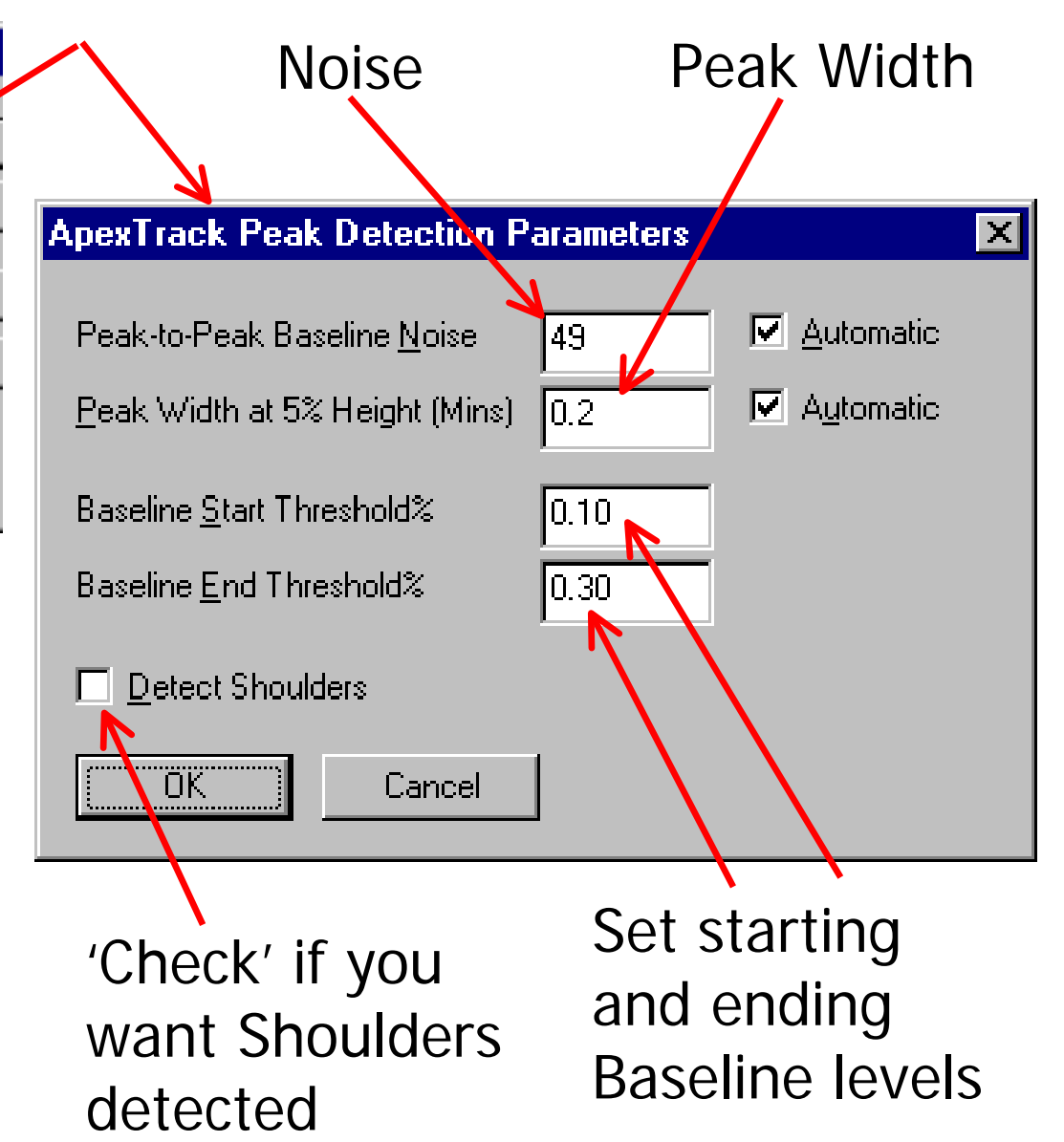

#### 2. Quant Method Editor – Integration Parameters

©2005 Waters Corporation

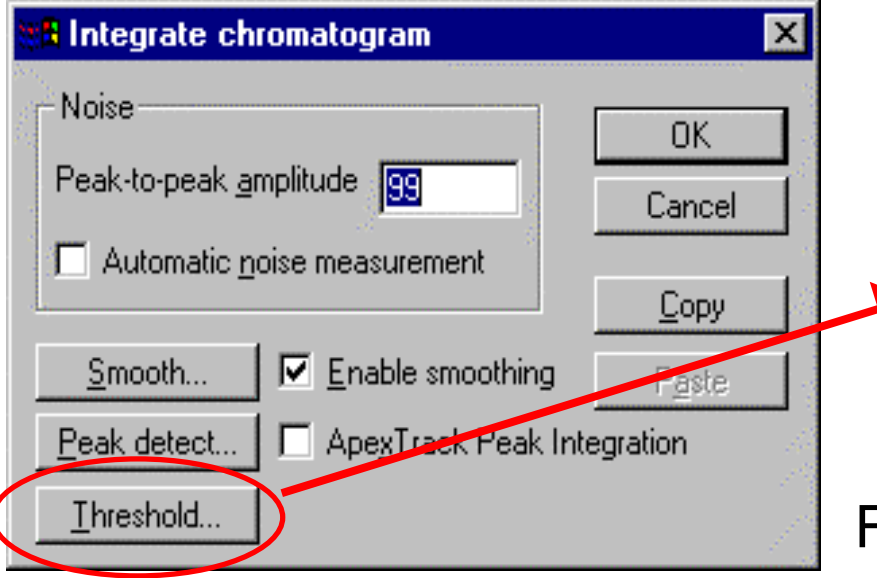

Peak Threshold parameters can also be adjusted in the Method Editor. Specify Criteria to Discriminate Peaks from Noise.

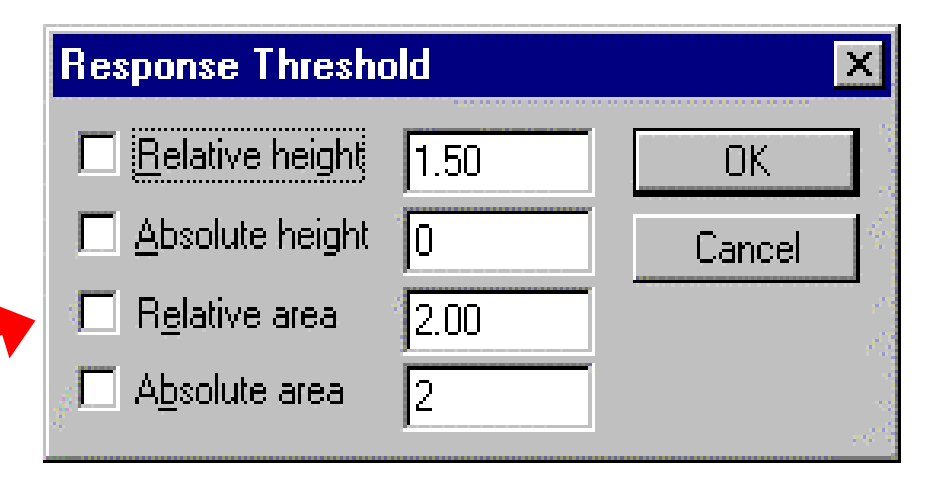

For 'Relative' values, enter the percentage of the largest peak (base peak) a peak must exceed to be integrated.

For example, check 'Abs area' and enter 20% of the peak area for your lowest standard. Any peak with an area lower than this will be considered noise and not integrated.

©2005 Waters Corporation

- Click **OK**, the peak of interest will be integrated.
- Review the integration is it acceptable? If not, repeat the integration with different parameters (noise, peak detect, thresholding) until satisfactory results are obtained.
- Once an acceptable integration is attained, you may want to test it on a low range standard and a high range standard to insure that parameters are adequate for the full range of response.

### 2. Review Peak Integration

©2005 Waters Corporation

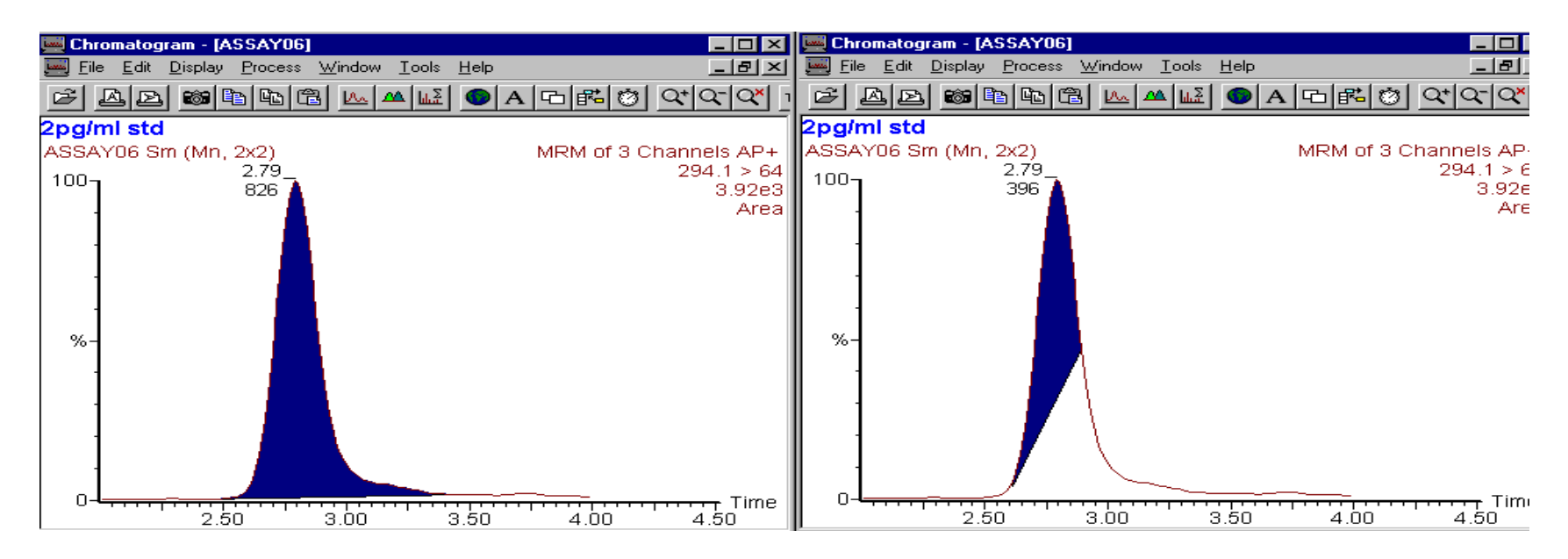

Here's an example of a well integrated peak and a poorly integrated peak.

#### 2. Review Peak Integration- Example

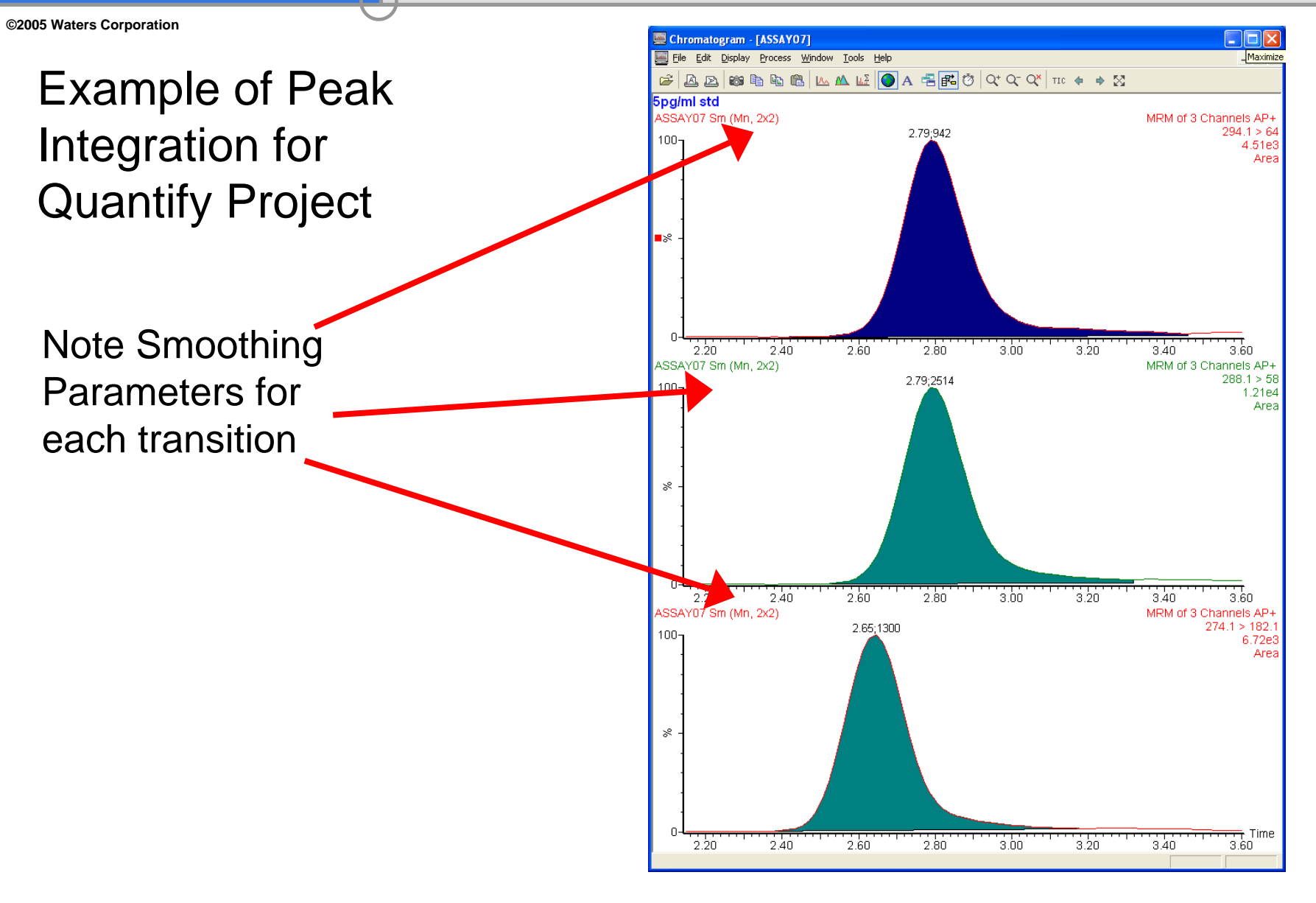

### 3. Build Quantitation Method

©2005 Waters Corporation

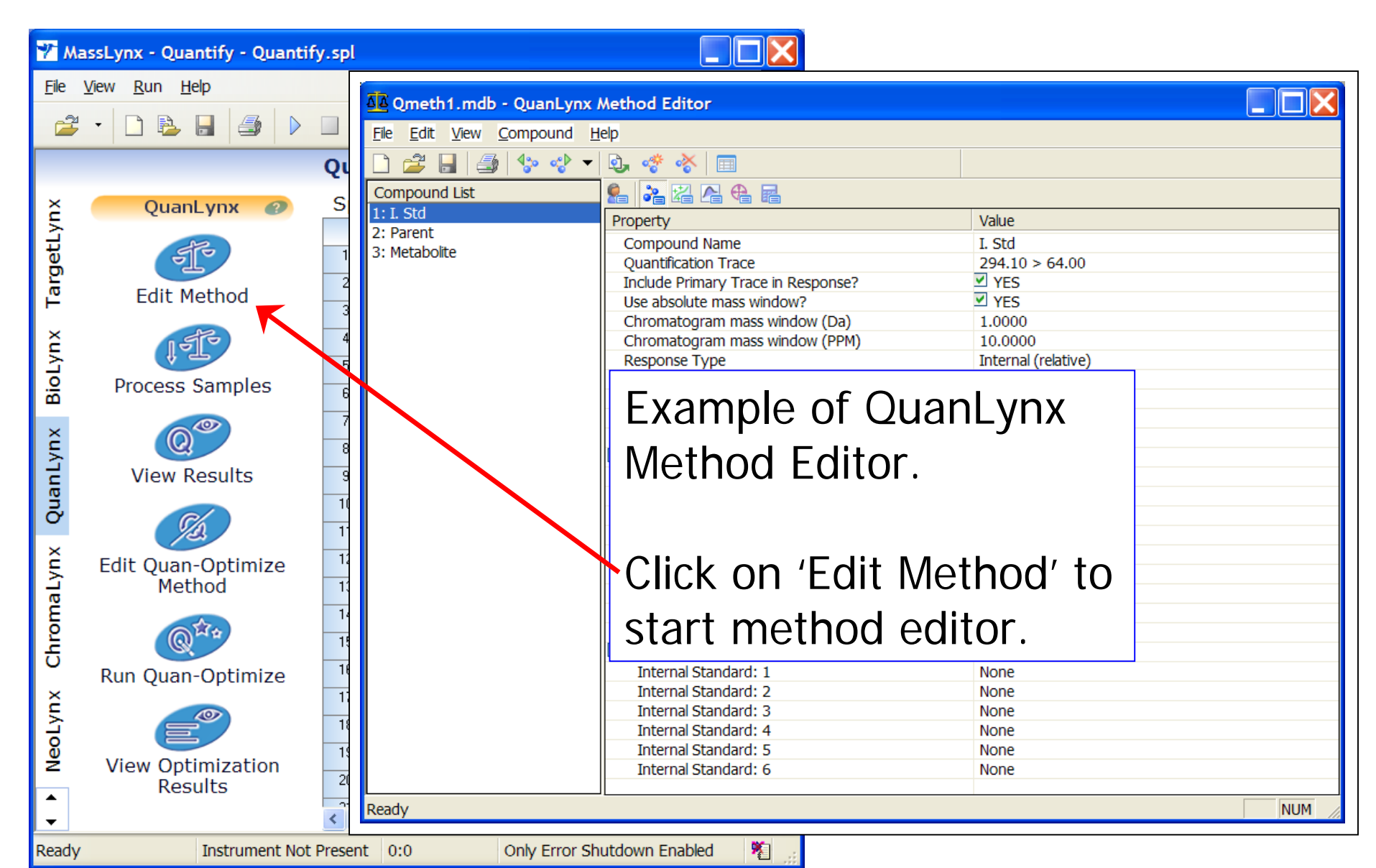

### 3. Build Quantitation Method

©2005 Waters Corporation

The different compounds in the assay are listed on the left.

Click on a compound in the list and the parameters that describe how to quantitate that compound are listed on the right.

| Qmeth1_QL.mdb - QuanLynx Method Editor |                                    |                     |  |  |  |  |  |  |  |
|----------------------------------------|------------------------------------|---------------------|--|--|--|--|--|--|--|
| <u>File Edit View Compound Help</u>    |                                    |                     |  |  |  |  |  |  |  |
| 🗋 🗳 🔒 🎒 🍫 😍                            | 🗋 🚄 🚽 🦫 💠 🕶 🖳 🌞 🎸 🔲                |                     |  |  |  |  |  |  |  |
| Compound List                          | 船 🂦 🖾 🕰 🕰 📾                        |                     |  |  |  |  |  |  |  |
| 1: I. Std                              | Property                           | Value               |  |  |  |  |  |  |  |
| 2: Parent                              | Compound Name                      | I. Std              |  |  |  |  |  |  |  |
| 3: Metabolite                          | Quantification Trace               | 294.10 > 64.00      |  |  |  |  |  |  |  |
|                                        | Include Primary Trace in Response? | YES                 |  |  |  |  |  |  |  |
|                                        | Use absolute mass window?          | YES                 |  |  |  |  |  |  |  |
|                                        | Chromatogram mass window (Da)      | 1.0000              |  |  |  |  |  |  |  |
|                                        | Chromatogram mass window (PPM)     | 10.0000             |  |  |  |  |  |  |  |
|                                        | Response Type                      | Internal (relative) |  |  |  |  |  |  |  |
|                                        | Response Uses                      | Area                |  |  |  |  |  |  |  |
|                                        | Acquisition Function Number        | One                 |  |  |  |  |  |  |  |
|                                        | Concentration of Standard: Level   | Fixed               |  |  |  |  |  |  |  |
|                                        | Concentration of Standard          | 1.0000              |  |  |  |  |  |  |  |
|                                        | View Retention Time Parameters     |                     |  |  |  |  |  |  |  |
|                                        | Locate Peak Using                  | Retention Time      |  |  |  |  |  |  |  |
|                                        | Predicted Retention Time           | 2.2000              |  |  |  |  |  |  |  |

# **Naters**

### 3. Build Quantitation Method

©2005 Waters Corporation

Use the buttons on the tool bar to decide which parameters for a compound you wish to view. 'Click' on the button on the left to display all of the parameters for a compound. 'Click' on one of the other buttons to display only a subset of the parameters.

| <u>ZZ</u>                             | Qmeth1.mdb - 0                                 | JuanLynx Metho                                     | d Editor                                                                        |                                                  |                                      |
|---------------------------------------|------------------------------------------------|----------------------------------------------------|---------------------------------------------------------------------------------|--------------------------------------------------|--------------------------------------|
| <u>E</u> ik                           | e <u>E</u> dit <u>V</u> iew <u>C</u> or        | mpound <u>H</u> elp                                |                                                                                 |                                                  |                                      |
|                                       | ) 🗳 🔒 🗳 🖓                                      | 🎲 🤣 🗸 💩                                            | * * 💷                                                                           |                                                  |                                      |
| 0                                     | ompound List                                   |                                                    | 2 🕰 🐴 🐔 🖬                                                                       |                                                  |                                      |
| 1:                                    | I. Std                                         | Prope                                              |                                                                                 |                                                  |                                      |
| 2:<br>3:                              | Parent<br>Metabolite                           | Con<br>Qua<br>Inclu<br>Use                         | npound Name<br>ntification Trace<br>ude Primary Trace in<br>absolute mass windo | Response?<br>bw?                                 |                                      |
|                                       |                                                |                                                    |                                                                                 |                                                  |                                      |
| All Params<br>(Display all<br>params) | Compound<br>Params<br>(e.g.Name,<br>m/z Trace) | Calculation<br>Factors<br>(Line fitting<br>params) | Integration<br>Params<br>(e.g.<br>smoothing,<br>peak detect)                    | Target Ion<br>Params<br>(confirma-<br>tory ions) | Calculation<br>Factors<br>(e.g. S/N) |

### 3. Build Quantitation Method

©2005 Waters Corporation

For this example, use the 'File/New' menu item and create a new method.

'Click' on the 'Compound Properties' button to display the name and 'trace' fields.

To add a compound use the drop down menu or use the 'Add' button on the tool bar.

| Untitled - QuanLynx Method Editor |          |                                        |  |  |  |  |  |  |
|-----------------------------------|----------|----------------------------------------|--|--|--|--|--|--|
| File Edit View                    | Compound | Help                                   |  |  |  |  |  |  |
| 🗋 🚄 🔒 🛛                           | Add      | 💩 🛷 🗞 🔲                                |  |  |  |  |  |  |
| Compound List                     | Delete   | 2 2 2 2 2 2                            |  |  |  |  |  |  |
|                                   | Next     | operty                                 |  |  |  |  |  |  |
|                                   | Import   | Compound Name     Quantification Trace |  |  |  |  |  |  |
|                                   |          | Include Primary Trace in Response?     |  |  |  |  |  |  |
| Compound Buttons                  |          |                                        |  |  |  |  |  |  |

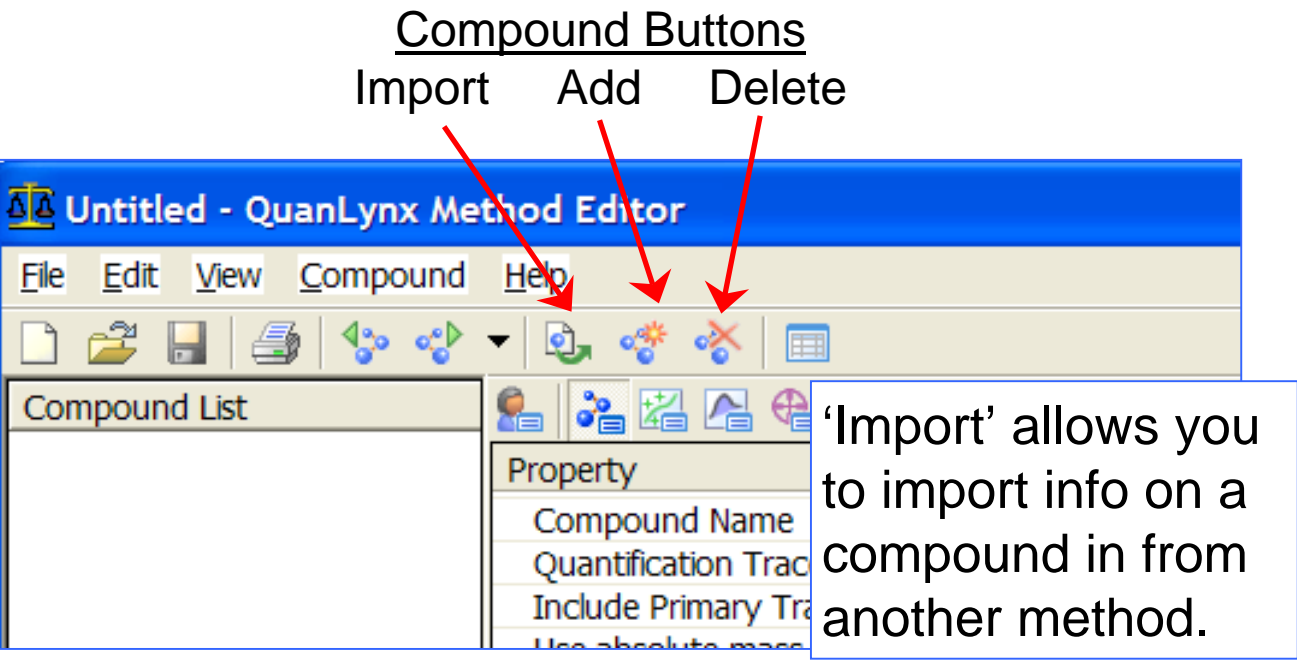

### 3. Quant Method Editor – Add Info on Compounds

©2005 Waters Corporation

For this example, we are going to first enter quant parameters for the internal standard, next enter quant parameters for the parent drug and take care of the metabolite last.

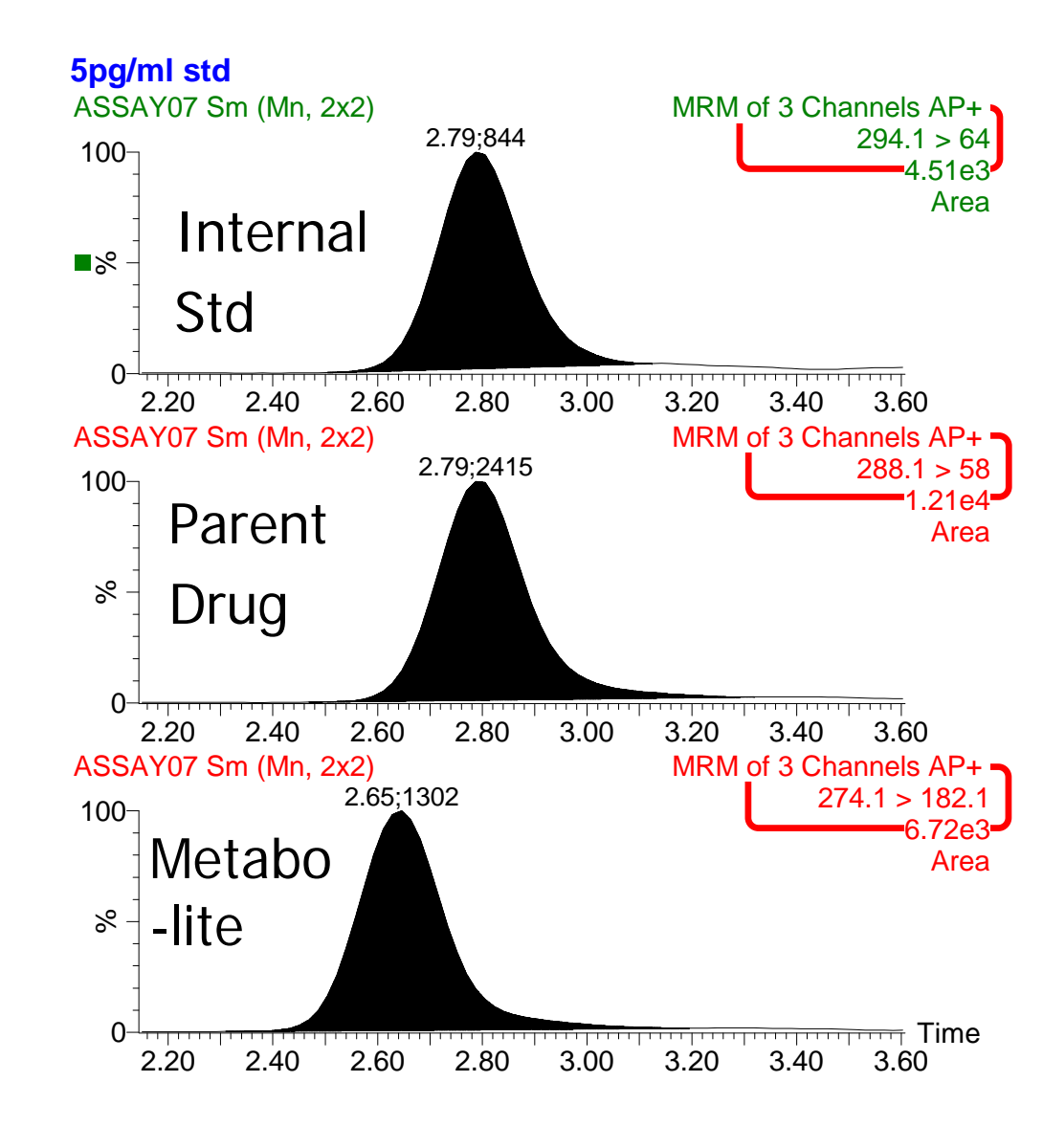

### Hint. It will be easier if you:

©2005 Waters Corporation

Reduce the size of the Sample List window so this window along with the Method Editor dialog box occupies half of the screen and the chromatogram window occupies the other half of the screen.

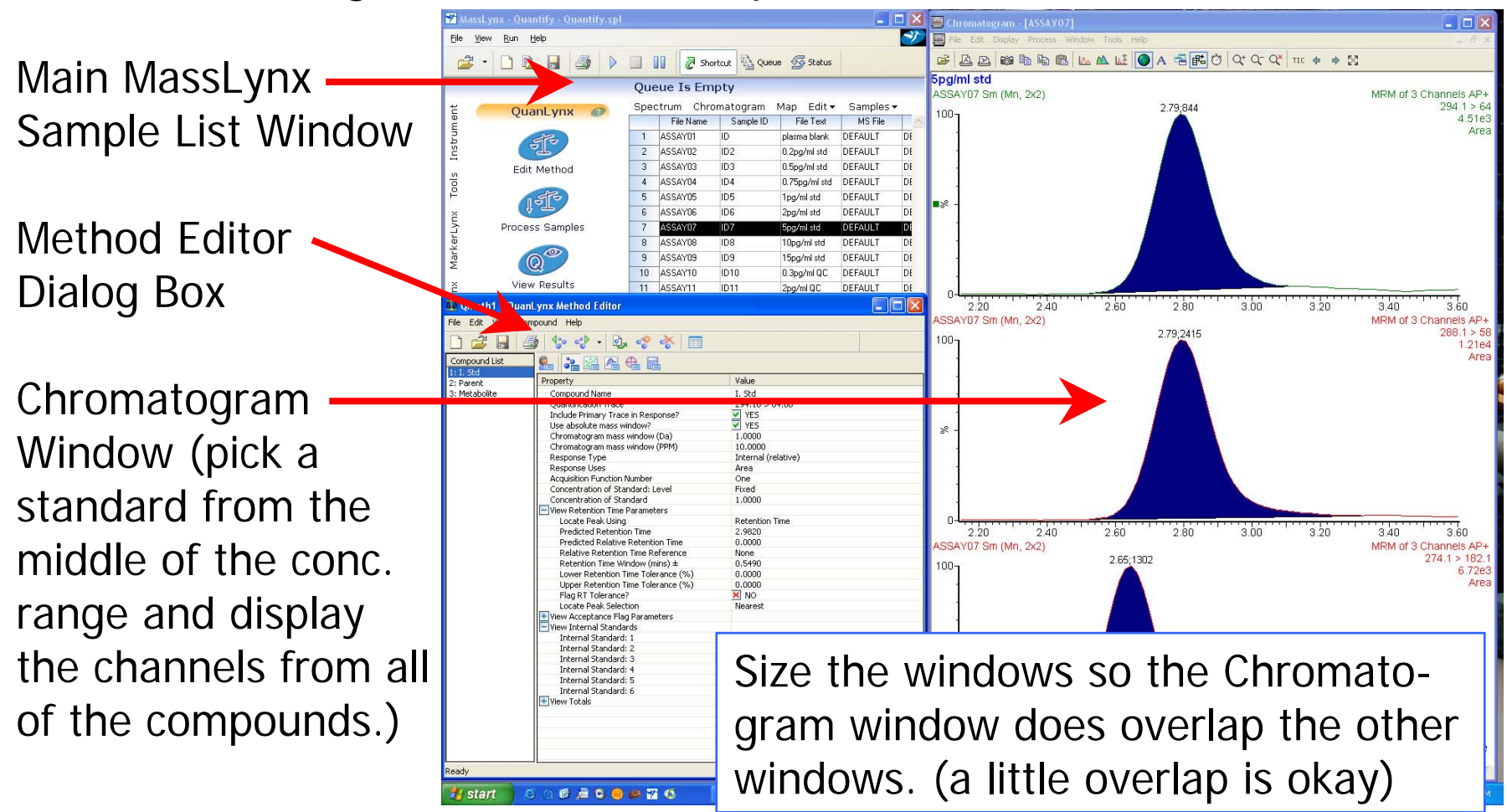

#### 3. Build Quantitation Method Add First Compound to a New method

©2005 Waters Corporation

Click on the 'Compound/ Add' menu item or the 'Add' button to add a compound to this method. Example of new method after clicking on 'Add'.

| Untitled - QuanLynx Method Editor                            |                                    |              |  |  |  |  |  |  |
|--------------------------------------------------------------|------------------------------------|--------------|--|--|--|--|--|--|
| <u>File E</u> dit <u>V</u> iew <u>C</u> ompound <u>H</u> elp |                                    |              |  |  |  |  |  |  |
| 🗋 🚔 🔚 🎒 🍫 📌 🔻 💁 🖑 📾                                          |                                    |              |  |  |  |  |  |  |
| Compound List                                                | 船 诸 🖪 🗣 🖬                          |              |  |  |  |  |  |  |
| 1: New Compound                                              | Property                           | Value        |  |  |  |  |  |  |
|                                                              | Compound Name                      | New Compound |  |  |  |  |  |  |
|                                                              | Quantification Trace               |              |  |  |  |  |  |  |
|                                                              | Include Primary Trace in Response? | YES          |  |  |  |  |  |  |
| Use absolute mass window? YES                                |                                    |              |  |  |  |  |  |  |
|                                                              | Chromatogram mass window (Da)      | 0.0200       |  |  |  |  |  |  |

Next type in the name for your compound (we will do the "Int Std" first in this example)

#### Example after entering name for our compound.

| A Untitled - QuanLynx Method Editor |                                    |         |  |  |  |  |  |  |
|-------------------------------------|------------------------------------|---------|--|--|--|--|--|--|
| <u>File Edit View Compound Help</u> |                                    |         |  |  |  |  |  |  |
| 🗋 🚔 🚽 🦫 💠 🗝 🗟 🦑 🐇 🗐                 |                                    |         |  |  |  |  |  |  |
| Compound List                       |                                    |         |  |  |  |  |  |  |
| 1: Int Std                          | Property                           | Value   |  |  |  |  |  |  |
|                                     | Compound Name                      | Int Std |  |  |  |  |  |  |
|                                     | Quantification Trace               |         |  |  |  |  |  |  |
|                                     | Include Primary Trace in Response? | YES     |  |  |  |  |  |  |
|                                     | Use absolute mass window?          | YES     |  |  |  |  |  |  |
|                                     | Chromatogram mass window (Da)      | 0.0200  |  |  |  |  |  |  |

### 3. Build Quantitation Method

©2005 Waters Corporation

| J Untitled - QuanLynx Meth                                                                       | od Editor                                                                                                    |                                                                                                    |   |
|--------------------------------------------------------------------------------------------------|----------------------------------------------------------------------------------------------------|----------------------------------------------------------------------------------------------------|---|
| <u>File Edit View</u> Compound <u>H</u>                                                          | <u>H</u> elp                                                                                                    | Select Parameters to View                                                                                                    |   |
| 🗋 🚔 🔒 🖾 🍫 📌 🗸                                                                                    | 💩 🖑 😽 🔳                                                                                                    | Select Parameters to view                                                                                                    |   |
| Compound List<br>1: Int Std                                                                      | Property                                                                                                    | <ul> <li>☑ Compound Name</li> <li>☑ Quantification Trace</li> </ul>                                                                                                    | ^ |
|                                                                                                  | Compound Name<br>Quantification Trace                                                                                                    | <ul> <li>✓Include Primary Trace in Response?</li> <li>□Use absolute mass window?</li> <li>□Observate mass window?</li> </ul>                                                                                                    |   |
| To control the<br>parameters that<br>are displayed,<br>'Right Click' on the<br>display. A window | Include Primary Trace in Response?<br>Use absolute mass window?<br>Chromatogram mass window (Da)<br>Chromatogram mass window (PPM)<br>Response Type<br>Response Uses<br>Acquisition Function Number<br>Concentration of Standard: Level<br>Concentration of Standard<br>View Retention Time Parameters | <ul> <li>Chromatogram mass window (Da)</li> <li>Chromatogram mass window (PPM)</li> <li>Response Type</li> <li>Response Uses</li> <li>Acquisition Function Number</li> <li>Concentration of Standard: Level</li> <li>Concentration of Standard</li> <li>View Retention Time Parameters</li> <li>View Acceptance Flag Parameters</li> </ul> |   |
| at the right will appear and you                                                                 | Locate Peak Using<br>Predicted Retention Time<br>Predicted Relative Retention Time<br>Relative Retention Time Reference<br>Retention Time Window (mins) ±                                                                                                    | OK Cancel                                                                                                    |   |
| can select which                                                                                 | Lower Retention Time Tolerance (%)<br>Upper Retention Time Tolerance (%)                                                                                                    |                                                                                                    |   |
| parameters you<br>want displayed                                                                 | Flag RT Tolerance?<br>Locate Peak Selection<br>View Internal Standards                                                                                                    | NO<br>Nearest                                                                                                    |   |
|                                                                                                  | Internal Standard: 1                                                                                                    | None                                                                                                    |   |

### 3. Build Quantitation Method

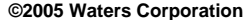

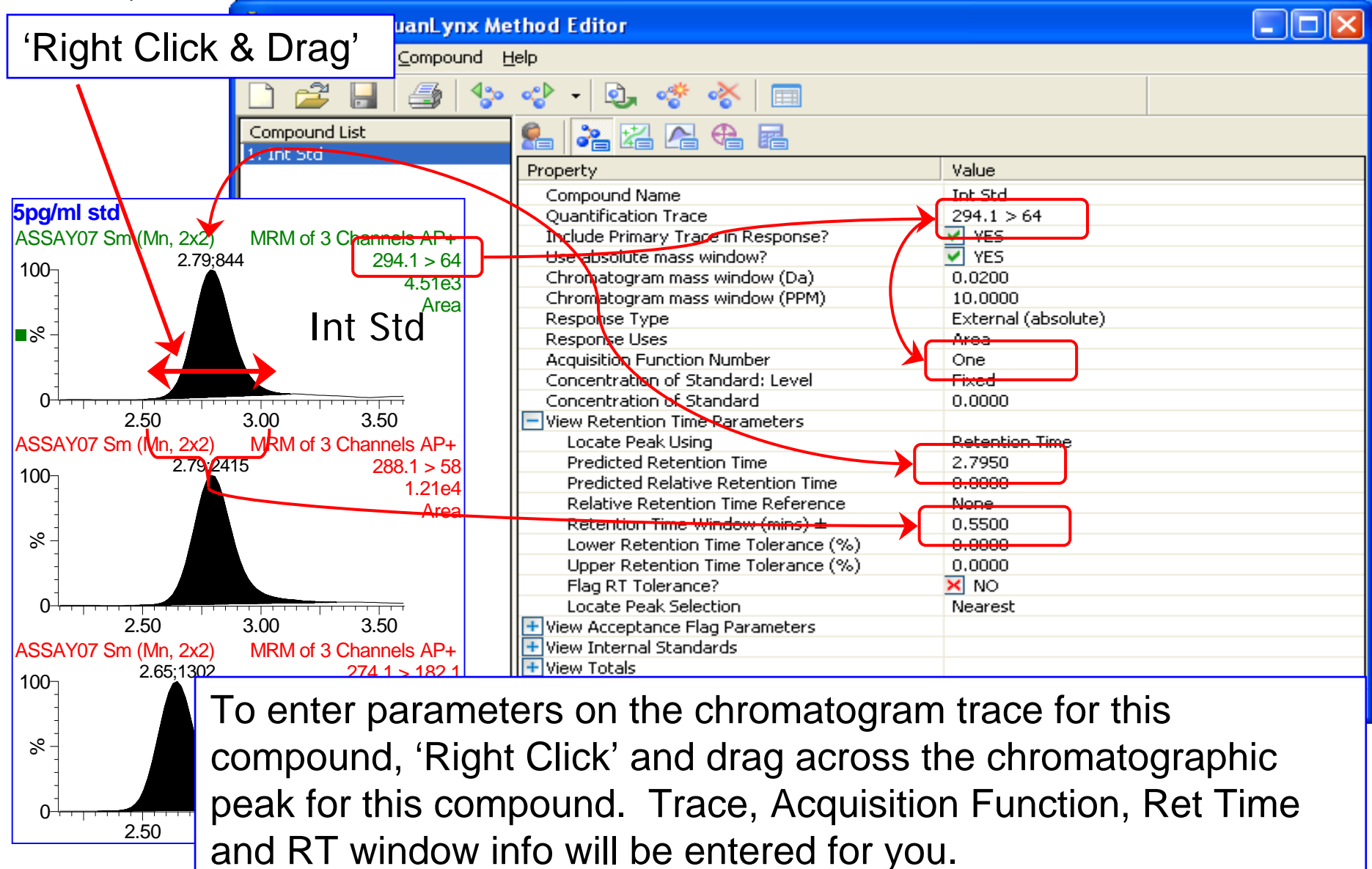

#### 3. Quant Method Editor – Enter Compound Properties (Internal Standard)

©2005 Waters Corporation

**Compound Properties** 

|   |                                                                |                                             | _                   |
|---|----------------------------------------------------------------|---------------------------------------------|---------------------|
|   | <b>D Z</b>                                                     | 😤 🎥 🕰 🕰 🖷 🖷                                 |                     |
| • | Response Type                                                  | Property                                    | Value               |
|   | $\mathbf{O}$ at the " $\mathbf{\nabla}$ stars at (also also )" | Compound Name                               | Int Std             |
|   | -Set to "External (absolute)"                                  | Quantification Trace                        | 294.1 > 64          |
|   |                                                                | Include Primary Trace in Response?          | VES                 |
|   |                                                                | use choolute mass window?                   | VES                 |
|   |                                                                | Chromatogram mass window (Da)               | 1                   |
|   |                                                                | Chromatogram mass window (FPM)              | 10.0000             |
| • | Concentration of Standard                                      | Response Type                               | External (absolute) |
|   |                                                                | Response Uses                               | Area                |
|   | -Set Level to "Fixed"                                          | Acquisition Function Number                 | One                 |
|   |                                                                | Concentration of Standard: Level 🥏          | Fixed               |
|   | Cat Concentration to "1"                                       | Concentration of Standard                   | 1                   |
|   | - Set Concentration to 1                                       | View Retention Time Parameters              |                     |
|   |                                                                | Locate Peak Using                           | Retention Time      |
|   |                                                                | Predicted Retention Time                    | 2.7950              |
|   |                                                                | Predicted Relative Retention Time           | 0.0000<br>None      |
|   |                                                                | Relative Recention Time Reference           |                     |
| • | Internal Standards                                             | Recention Time Window (mins) $\pm$          | 0.0000              |
|   |                                                                | Lower Recention Time Tolerance (%)          | 0.0000              |
|   | -Set to "None" for the internal                                | Elag RT Tolerance?                          | × NO                |
|   |                                                                | Locate Peak Selection                       | Nearest             |
|   | standard                                                       | View Acceptance Flag Parameters             |                     |
|   |                                                                | Maximum Blank Acceptance Response           | × 0.0000            |
|   |                                                                | Maximum Concentration Limit                 | × 0.0000            |
|   |                                                                | Reporting Concentration Limit               | × 0.0000            |
|   |                                                                | Minimum Recovery Level (%)                  | 0.0000              |
|   |                                                                | Maximum Receivery Level (%)                 | 100.0000            |
|   |                                                                | Flag Recovery Level?                        | × NO                |
|   |                                                                | <ul> <li>View Internal Standards</li> </ul> |                     |
|   |                                                                | Internal Standard: 1                        | None                |
|   |                                                                | Internal Standard: 2                        | None                |
|   |                                                                | Internal Standard: 3                        | None                |
|   |                                                                | Internal Standard: 4                        | None                |
|   |                                                                | Internal Standard: 5                        | None                |
|   |                                                                | III Internal Standard: 6                    | INONE               |

#### 3. Quant Method Editor – Enter **Calibration Parameters (Internal Standard)**

©200

| 5 Waters | Corporation                                                                         |                       | Calibration     | Parameters |
|----------|-------------------------------------------------------------------------------------|-----------------------|-----------------|------------|
| •        | Calibration Reference Compound                                                      |                       |                 |            |
|          | <ul> <li>Select the reference compound to match<br/>the current compound</li> </ul> |                       | 2 🖬             |            |
|          |                                                                                     | Property              |                 | Value      |
| •        |                                                                                     | Compound Name         |                 | Int Std    |
|          | -Select "Average RF"                                                                | Calibration Reference | Compound        | 1: Int Std |
|          |                                                                                     | Polynomial Type       | $ \rightarrow $ | Average RF |
| •        | Origin, Weighting Function, Axis                                                    | Origin                |                 | Exclude    |
|          | Transformation                                                                      | Weighting Function    | <u> </u>        | 1/X        |
|          | -These settings are not applied if the                                              | Axis Transformation   |                 | None       |
|          | the case for the internal standard)                                                 | Concentration Units   |                 | 🕨 pg/ml    |
|          |                                                                                     | User RE Value         |                 | 0.0000     |
|          | Concentration Units                                                                 | Propagate Calibration | Parameters 🚽 🚽  | 🗙 NO       |
|          |                                                                                     |                       |                 |            |
|          | Standard (in this example it is pg/ml)                                              |                       |                 |            |
|          |                                                                                     |                       |                 |            |
|          | Propagate Calibration Parameters                                                    |                       |                 |            |
|          | -When using an Internal Standard, the                                               |                       |                 |            |
|          | Propagate function is disabled                                                      |                       |                 |            |
|          | -Click on the box until a red "X" appears.                                          |                       |                 |            |
|          | The Value should change to "No"                                                     |                       |                 |            |
|          | -                                                                                   |                       |                 |            |

# 3. Quant Method Editor – Enter Integration Properties (Internal Standard and Analyte)

©2005 Waters Corporation

#### Smoothing

-To apply smoothing, click on the box until a green "Check" appears. The Value should change to "Yes"

–Select the appropriate Smoothing Method, and enter the Smoothing Iterations and Width determined from the Peak Integration performed in the Chromatogram Window

#### Threshold Parameters

-To apply threshold, click on the box next to the appropriate threshold parameter until a green "Check" appears. Enter the threshold value to be applied

#### Propagate Integration Parameters

–Under most conditions, the integration parameters can be propagated for all compounds
–To Propagate, click on the box until a green "Check" appears. The Value should change to "Yes"

| Integration F                      | Parameters |
|------------------------------------|------------|
|                                    |            |
| 船 🖧 🔁 🔒 🖬                          |            |
| Property                           | Value      |
| Compound Name                      | Int Std    |
| Smoothing Enabled?                 | YES        |
| View Smooth Parameters             |            |
| Smoothing Method                   | Mean       |
| Smoothing Iterations               | 1          |
| Smoothing Width                    | 2          |
| Apex Track Enabled?                | × NO       |
| View Peak Detect Parameters        |            |
| Apex Track Parameters              |            |
| Peak-to-Peak Baseline Noise        | 10.0000    |
| Peak Width at 5% Height            | ✓ 30.00    |
| Baseline Start Threshold %         | 0.05       |
| Baseline End Threshold %           | 0.05       |
| Detect Shoulder Peaks?             | × NO       |
| Standard Peak Detection Parameters |            |
| Peak-to-peak noise amplitude       | 0.0000     |
| Automatic Noise Measurement        | YES        |
| Palance                            | 30         |
| Splitting                          | 90         |
| Detect Shoulder Peaks?             | × NO       |
| Detect Shoulder Peaks Threshold    | 30         |
|                                    | 100        |
| Reduce Height                      | 5          |
| Thus shall Delative Usingh         |            |
|                                    |            |
| Threshold Adsolute Height          |            |
| Threshold Absolute Area            |            |
| Intreshold Absolute Area           | 0.0000     |
| Propagate Integration Parameters?  |            |
|                                    | - 1LJ      |
| 7                                  |            |

# 3. Quant Method Editor – Enter Integration Properties (Internal Standard and Analyte)

©2005 Waters Corporation

**Integration Parameters** 

| Peak Detect Parameters<br>–To enable Apex Track, click<br>on the box until a green<br>"Check" appears. The Value<br>should change to "Yes" (In this<br>example Apex Track is<br>disabled) | Property<br>Compound Nam<br>Smoothing Enal<br>View Smooth Pa<br>Smoothing M<br>Smoothing It<br>Smoothing W<br>Apex Track Ena<br>View Peak Dete<br>Apex Track F<br>Peak-to-P<br>Peak Widt<br>Baseline S |
|----------------------------------------------------------------------------------------------------|----------------------------------------------------------------------------------------------------|
| <ul> <li>Apex Track Parameters:</li> <li>Typical setting are shown.</li> <li>These parameters are applied<br/>only when Apex Track is<br/>enabled</li> </ul>                              | Baseline E<br>Detect Sh<br>Peak-to-p<br>Automatic<br>Balance<br>Splitting<br>Detect Sh<br>Detect Sh<br>Reduce Ta                                                                                       |
| <ul> <li>Standard Peak Detection</li> <li>Parameters: Typical settings<br/>are shown. These parameters<br/>are applied when Apex Track<br/>is disabled</li> </ul>                         | Reduce H<br>View Threshold<br>Threshold Re<br>Threshold At<br>Threshold Re<br>Threshold At<br>Integration Wir<br>Propagate Inte                                                                        |

| <b>%</b> % % % %                          |                 |
|-------------------------------------------|-----------------|
| Property                                  | Value           |
| Compound Name                             | Int Std         |
| Smoothing Enabled?                        | VES             |
| 🖃 View Smooth Parameters                  |                 |
| Smoothing Method                          | Mean            |
| Smoothing Iterations                      | 1               |
| Smoothing Width                           | 2               |
| Apex Track Enabled?                       | × NO            |
| View Peak Detect Parameters               |                 |
| <ul> <li>Apex Track Parameters</li> </ul> |                 |
| Peak-to-Peak Baseline Noise               | 10.0000         |
| Peak Width at 5% Height                   | ✓ 30.00         |
| Baseline Start Threshold %                | 0.05            |
| Baseline End Threshold %                  | 0.05            |
| Detect Shoulder Peaks?                    | NO NO           |
| Standard Peak Detection Parameters        |                 |
| Peak-to-peak noise amplitude              | 0.0000          |
| Automatic Noise Measurement               | V YES           |
| Balance                                   | 30              |
| Splitting                                 | 90              |
| Detect Shoulder Peaks?                    | × NO            |
| Detect Shoulder Peaks Threshold           | 30              |
|                                           |                 |
| View Threshold Decemeters                 | <u> </u>        |
| Threshold Delative Height                 | <b>V</b> 1 5000 |
| Threshold Absolute Height                 |                 |
| Threshold Relative Area                   | × 2 0000        |
| Threshold Absolute Area                   |                 |
| Integration Window Extent                 |                 |
| Propagate Integration Parameters?         | VES             |
| riopagaco megradorri aramotoro:           |                 |
#### 3. Quant Method Editor – Enter Target (Confirmatory) Ion Parameters

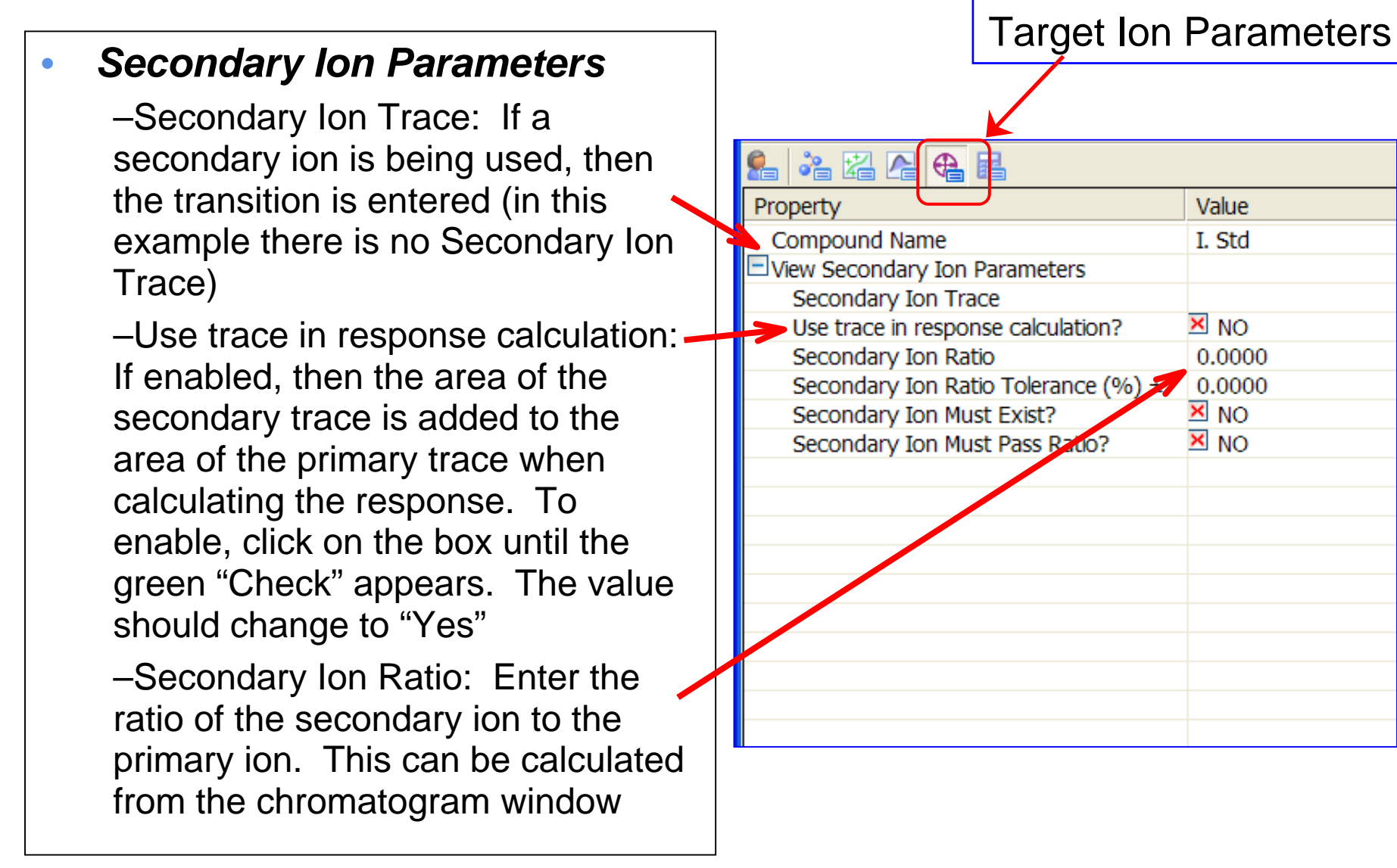

#### 3. Quant Method Editor – Enter Calculation Factors

©2005 Waters Corporation

Detection Limit Parameters -Signal-to-noise method: If RMS is used, then Noise calculation factor should be "3"; If Peak-topeak is used, then Noise calculation factor should be "1" - Noise window: Specify portion in chromatogram from which

in chromatogram from which noise will be calculated. If both fields are set to "0.0000", then the noise window will be determined automatically by the software

Detection/Quantification Limit
 Factor: User-defined
 parameters. Typical Values are
 shown

| Ca                             | alculation Factors         |  |  |  |
|--------------------------------|----------------------------|--|--|--|
|                                | K                          |  |  |  |
| 🔒 🚵 🖾 🗛 🖡                      |                            |  |  |  |
| Property                       | Value                      |  |  |  |
| Compound Name                  | Int Std                    |  |  |  |
| 🕂 View Toxic Equivalence Facto | rs                         |  |  |  |
| 🛨 View Mole Ratio              |                            |  |  |  |
| Detection Limit Parameters     | Detection Limit Parameters |  |  |  |
| Signal-to-noise method         | RMS                        |  |  |  |
| Noise calculation factor       | 3.0000                     |  |  |  |
| Noise window start (min)       | 0.0000                     |  |  |  |
| Noise window end (min)         | 0.0000                     |  |  |  |
| Measure peak signal level f    | rom                        |  |  |  |
| Detection Limit Factor         | 3                          |  |  |  |
| Quantitation Limit Factor      |                            |  |  |  |
| Propagate Detection Limit Set  | :tings? YES                |  |  |  |
| Use EMPC?                      | × NO                       |  |  |  |
| User Peak Factor               | 0.0000                     |  |  |  |
|                                |                            |  |  |  |
|                                |                            |  |  |  |
|                                |                            |  |  |  |

- This can be:
- A single decimal number (m/z) for mass chromatograms (from SIR or Full Scan (continuum or centroid))
- Two decimal numbers separated by a ">" for an MRM function e.g. 609.2 > 195.1
- 'TIC' for total ion current chromatograms
- 'BPI' for base peak intensity chromatograms
- An1, An2, An3, or An4 for analog data
- The wavelength for DAD data.
- Ch1, Ch2 etc for SIR data to use one quantify method with multiple SIR functions. Where Ch1 is the first mass in the list, Ch2 is the second etc.

#### 3. Quant Method – More on Trace & Peak Info

©2005 Waters Corporation

| View Retention Time Parameters     |                | Ċ |
|------------------------------------|----------------|---|
| Locate Peak Using                  | Retention Time |   |
| Predicted Retention Time           | 2.7950         |   |
| Predicted Relative Retention Time  | 0.0000         | 1 |
| Relative Retention Time Reference  | None           |   |
| Retention Time Window (mins) $\pm$ | 0.5500         |   |
| Lower Retention Time Tolerance (%) | 0.0000         |   |
| Upper Retention Time Tolerance (%) | 0.0000         |   |
| Flag RT Tolerance?                 | × NO           |   |
| Locate Peak Selection              | Nearest        |   |
|                                    |                |   |

*Peak Location and Time Window* Parameters can be entered from the keyboard if needed.

#### Peak Location: Retention Time (RT) and Time Window

-Parameters were entered during the 'right click and drag' over the peak. <u>'RT'</u> is center of a time interval that the peak must appear in to be associated with this compound. <u>'Time Window'</u> is the width of this interval. So for this example, the peak must appear at 2.7950±0.55 min.

#### 3. Quant Method Editor – Specify Concentrations

©2005 Waters Corporation

For 'Concentration of <u>S</u>tandards' select 'Conc A' (or 'Conc B', 'Conc C', etc.) from the drop down menu for the column in the sample list that has the concentration values for this compound.

If this compound is an internal standard you may select 'Fixed' (usually done for Int Std's). If you enter 'Fixed', you can enter the concentration of the Int Std or since it is the same concentration in all of the samples, simply enter 1.000 (usually done for Int Std's).

| £ ≥ Z A € E                          |                     |  |
|--------------------------------------|---------------------|--|
| Property                             | Value               |  |
| Compound Name                        | Int Std             |  |
| Quantification Trace                 | 294.1 > 64          |  |
| Include Primary Trace in Response?   | VES 🛛               |  |
| Use absolute mass window?            | VES 🛛               |  |
| Stromatogram mass window (Da)        | 1                   |  |
| Chromatogram mass window (PPM)       | 10.0000             |  |
| Response Type                        | External (absolute) |  |
| Response Uses                        | Area                |  |
| Acquisition Function Number          | One                 |  |
| Concentration of Standard: Level 🦰 🌈 | Fixed               |  |
| Concentration of Standard 🛛 🚽        | 1                   |  |
|                                      |                     |  |

### 3. Quant Method Editor – Peak Selection

©2005 Waters Corporation

| View Retention Time Parameters     |                |
|------------------------------------|----------------|
| Locate Peak Using                  | Retention Time |
| Predicted Retention Time           | 2.7950         |
| Predicted Relative Retention Time  | 0.0000         |
| Relative Retention Time Reference  | None           |
| Retention Time Window (mins) $\pm$ | 0.5500         |
| Lower Retention Time Tolerance (%) | 0.0000         |
| Upper Retention Time Tolerance (%) | 0.0000         |
| Flag RT Tolerance?                 | 🗙 NO           |
| Locate Peak Selection              | Nearest        |

If your compound always has the largest peak in the chromatogram, select <u>'Largest'</u>.

| <ul> <li>If more than one peak is<br/>detected in the 'Time<br/>Window', this designates</li> </ul> |
|----------------------------------------------------------------------------------------------------|

- The peak <u>Nearest</u> to the entered RT,
- the Largest peak,
- the <u>First</u> peak,
- the <u>Last</u> peak
- or <u>Totals</u> (sum up all of the peaks).

#### 3. Adding to the Quantify Method

#### ©2005 Waters Corporation

- This entire process now needs to be repeated for the two other compounds (for the Quantify.pro example).
- Things that may differ between compounds:
  - Transition (Quantify Trace)
  - Name
  - Integration Parameters
  - Internal Reference (Select Internal Standard if Used)
  - Concentration of Standards
  - Retention Time
  - Time Window
  - Response Type in General Parameters Window
  - Polynomial Type in the General Parameters Window

## 3. Quant Method Editor – Add Compound to List

File Edit

Compour

1: Int Std 2: New Co

- Click Add New Compound Icon to enter the compound into the Compound List (Shown is New Compound entered into the list)
- Note: Information from the previous compound has been propagated to the new compound. Check all parameters to ensure proper quantification of the new compound

| <u>V</u> iew <u>C</u> omp | ound Help                          |                     |
|---------------------------|------------------------------------|---------------------|
|                           | 🍫 🕹 - 🔍 💞 🗞 🔳                      |                     |
| List                      | 🔒 🎥 🖾 🕰 🕰 📾                        |                     |
| noound                    | Property                           | Value               |
|                           | Compound Name                      | New Compound        |
|                           | Quantification Trace               | 294.1 > 64          |
|                           | Include Primary Trace in Response? | VES                 |
|                           | Use absolute mass window?          | VES                 |
|                           | Chromatogram mass window (Da)      | 1.0000              |
|                           | Chromatogram mass window (PPM)     | 10.0000             |
|                           | Response Type                      | External (absolute) |
|                           | Response Uses                      | Area                |
|                           | Acquisition Function Number        | One                 |
|                           | Concentration of Standard: Level   | Fixed               |
|                           | Concentration of Standard          | 1.0000              |
|                           | View Retention Time Parameters     |                     |
|                           | Locate Peak Using                  | Retention Time      |
|                           | Predicted Retention Time           | 2.7950              |
|                           | Predicted Relative Retention Time  | 0.0000              |
|                           | Relative Retention Time Reference  | None                |
|                           | Retention Time Window (mins) ±     | 0.2300              |
|                           | Lower Retention Time Tolerance (%) | 0.0000              |
|                           | Upper Retention Time Tolerance (%) | 0.0000              |
|                           | Flag RT Tolerance?                 | 🗙 NO                |
|                           | Locate Peak Selection              | Nearest             |
|                           | 💽 View Acceptance Flag Parameters  |                     |
|                           | 🛨 View Internal Standards          |                     |
|                           | 1                                  |                     |

#### 3. Quant Method Editor – Add Compound to List

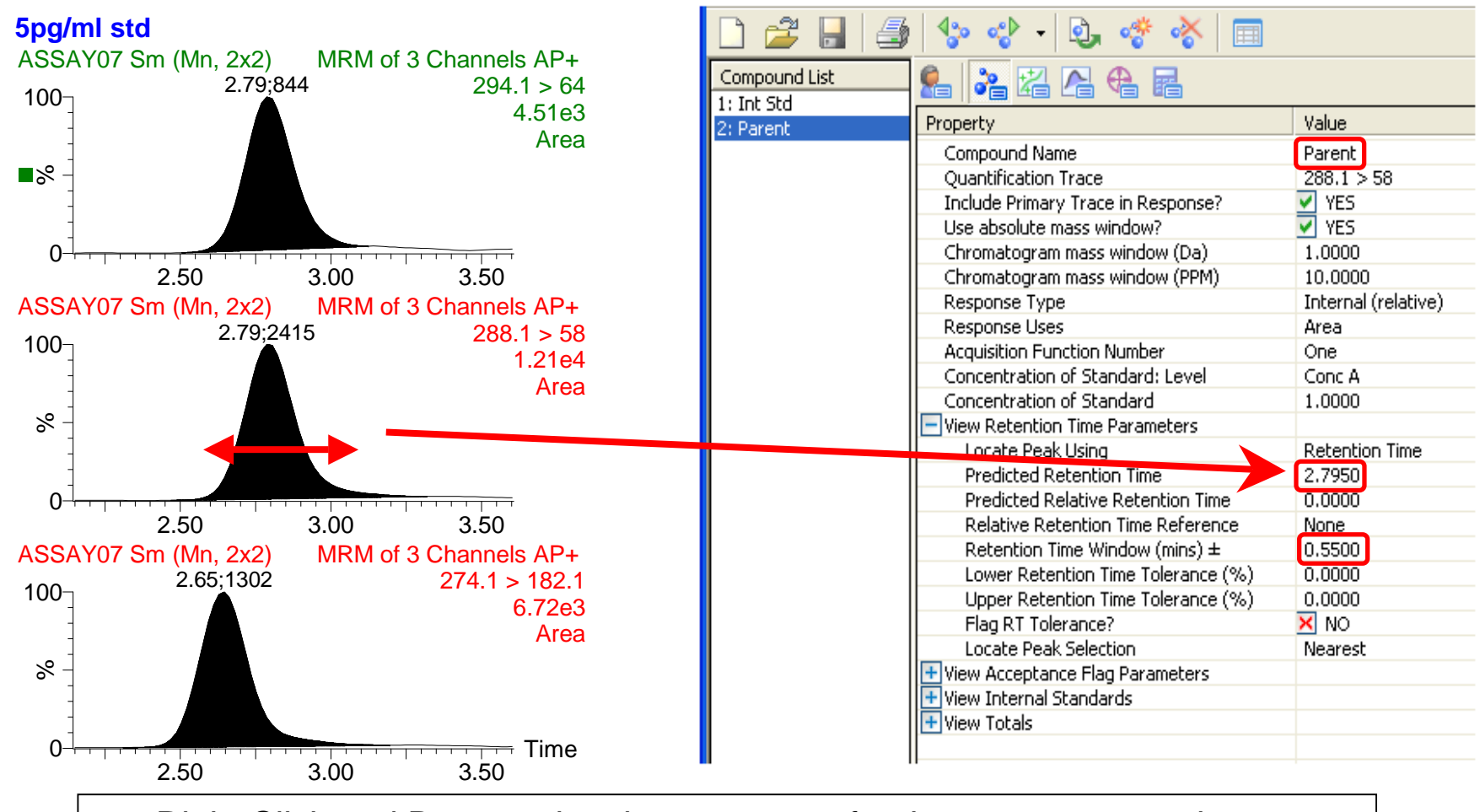

- Right Click and Drag on the chromatogram for the new compound trace
- Rename the new compound

# 3. Quant Method Editor – Enter Compound Properties (Analyte)

#### **Compound Properties**

|   |                                       |   |                                             | •                   |
|---|---------------------------------------|---|---------------------------------------------|---------------------|
|   | <b>–</b> –                            |   |                                             |                     |
| • | Response Type                         |   | Property                                    | Value               |
|   | Cat to "Internal (relative)"          |   | Compound Name                               | Parent              |
|   | -Set to "Internal (relative)"         |   | Quantification Trace                        | 288.1 > 58          |
|   |                                       |   | Include Primary Trace in Response?          | VES                 |
|   |                                       |   | Use absolute mass window?                   | VES                 |
|   |                                       |   | Chromatogram mass window (Da)               | 1.0000              |
|   |                                       |   | Chromatogram mass window (PPM)              | 10.0000             |
| • | Concentration of Standard             |   | Response Type                               | Internal (relative) |
|   |                                       | _ | Response Uses                               | Area                |
|   | -Set Level to "Conc A (or             |   | Acquisition Function Number                 | One                 |
|   |                                       |   | Concentration of Standard: Level            | Conc A              |
|   | B C )"                                |   | Concentration of Standard                   | 1.0000              |
|   | D, O,)                                |   | View Retention Time Parameters              |                     |
|   |                                       |   | Locate Peak Using                           | Retention Time      |
|   |                                       |   | Predicted Retention Time                    | 2.7950              |
|   |                                       |   | Predicted Relative Retention Time           | 0.0000              |
|   | Intornal Standards                    |   | Relative Retention Time Reference           | None                |
|   | IIIternal Stanuarus                   |   | Retention Time Window (mins) ±              | 0.5500              |
|   |                                       |   | Lower Recention Time Tolerance (%)          | 0.0000              |
|   | -Select the compound from the         |   | Size DT Televage2                           | 0.0000              |
|   | 'drop down' list that is the internal |   | Flag RT Tolerance?                          | No                  |
|   | arop down list that is the internal   |   | View Acceptance Flag Parameters             | Nearest             |
|   | ctandard (In this case, Int Std)      |   | Maximum Blank Accentance Response           | × 0.0000            |
|   | $\mathcal{S}$                         |   | Maximum Concentration Limit                 | × 0.0000            |
|   |                                       |   | Reporting Concentration Limit               | × 0.0000            |
|   |                                       |   | Minimum Recovery Level (%)                  | 0.0000              |
|   |                                       |   | Maximum Recovery Level (%)                  | 100.0000            |
|   |                                       |   | Flag Recovery Level2                        | × NO                |
|   |                                       |   | <ul> <li>View Internal Standards</li> </ul> |                     |
|   |                                       |   | Internal Standard: 1                        | 🔶 1: Int Std        |
|   |                                       |   | Internal Standard: 2                        | None                |
|   |                                       |   | Internal Standard: 3                        | None                |
|   |                                       |   | Internal Standard: 4                        | None                |
|   |                                       |   | Internal Standard: 5                        | None                |
|   |                                       |   | Internal Standard: 6                        | None                |

# 3. Quant Method Editor – Enter Calibration Parameters (Analyte)

©2005 Waters Corporation

•

**Calibration Parameters** 

#### Polynomial Type –For Analytes, "Linear" is the typical polynomial type. Other options include "Quadratic, Cubic, Quartic"

#### **Concentration Units**

-Type concentration unit of internal Standard (in this example it is pg/ml)

#### • Propagate Calibration Parameters

-When using an Internal Standard,<sup>\*</sup> the Propagate function is disabled

-Click on the box until a red "X" appears. The Value should change to "No"

| Property                         | Value     |
|----------------------------------|-----------|
| Compound Name                    | Parent    |
| Calibration Reference Compound   | 2: Parent |
| Polynomial Type                  | Linear    |
| Origin                           | Exclude   |
| Weighting Function               | 1/X       |
| Axis Transformation              | None      |
| Concentration Units              | 🟓 pg/ml   |
| User RF Value                    | × 0.0000  |
| Propagate Calibration Parameters | × NO      |
|                                  |           |
|                                  |           |
|                                  |           |

# 3. Quant Method Editor – Enter Calibration Parameters (Analyte)

1.0

**Calibration Parameters** 

©2005 Waters Corporation

#### Origin, Weighting Function, Axis Transformation

-Origin: Typically the origin is excluded as a point of the calibration curve

-Weighting Function: A weighting factor is appropriate for a calibration range that is greater than an order of magnitude. For this example, a weighting of "1/X" will be used

-Axis Transformation: When the weighting function is used, the Axis Transformation function is not applied.

| Property                         | Value     |  |  |
|----------------------------------|-----------|--|--|
| Compound Name                    | Parent    |  |  |
| Calibration Reference Compound   | 2: Parent |  |  |
| Polynomial Type                  | Linear    |  |  |
| Origin                           | Exclude   |  |  |
| Weighting Function               | 1/X       |  |  |
| Axis Transformation              | None      |  |  |
| Concentration Units              | pg/ml     |  |  |
| User RF Value                    | × 0.0000  |  |  |
| Propagate Calibration Parameters | 🗙 NO      |  |  |
|                                  |           |  |  |
|                                  |           |  |  |
|                                  |           |  |  |

# 3. Quantification Method Editor – Relative R.T.

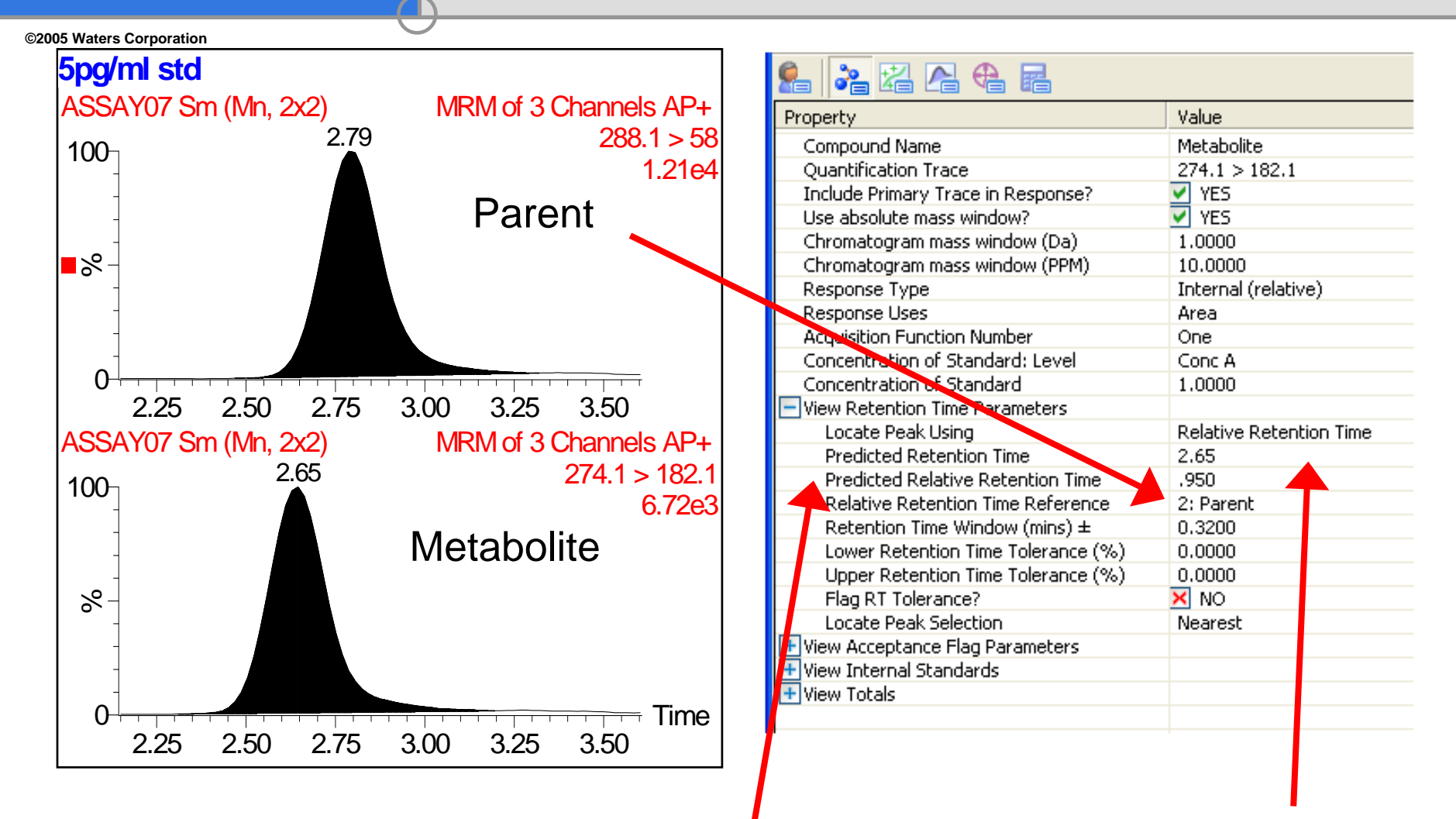

# R.T. of Metabolite Relative to Parent (2.65) / (2.79) = 0.950

Example of Use of Relative Retention Time

the Method Editor.

### User RF Value

If no calibration curve is available, then divide the peak area (response) by this factor to calculate the conc.'s.

#### User Peak Factor

All concentrations calculated will be multiplied by this factor.

### 3. Quant Method Editor-User RF/Peak

| Property                         | Value      |  |  |
|----------------------------------|------------|--|--|
| Compound Name                    | Int Std    |  |  |
| Calibration Reference Compound   | 1: Int Std |  |  |
| Polynomial Type                  | Average RF |  |  |
| Origin                           | Exclude    |  |  |
| Weighting Function               | 1/X        |  |  |
| Axis Transformation              | None       |  |  |
| Concentration Units              | pg/ml      |  |  |
| User RF Value                    | 🗙 0.0000   |  |  |
| Propagate Calibration Parameters | 🗙 NO       |  |  |
|                                  |            |  |  |
|                                  |            |  |  |
|                                  |            |  |  |

| 船 🔏 🗛 🗣 🖬                           |         |
|-------------------------------------|---------|
| Property                            | Value   |
| Compound Name                       | Int Std |
| 🕂 View Toxic Equivalence Factors    |         |
| 🛨 View Mole Ratio                   |         |
| Detection Limit Parameters          |         |
| Signal-to-noise method              | RMS     |
| Noise calculation factor            | 3.0000  |
| Noise window start (min)            | 0.0000  |
| Noise window end (min)              | 0.0000  |
| Measure peak signal level from      |         |
| Detection Limit Factor              | 3       |
| Quantitation Limit Factor           | 8       |
| Propagate Detection Limit Settings? | 🗹 YES   |
| Use EMPC?                           | 🗙 NO    |
| User Peak Factor                    | 0.0000  |
|                                     |         |
|                                     |         |
|                                     |         |

©2005 Waters Corporation

 Once the entire method is built, it's time to process the samples.

 Highlight the samples to quantitate. If the entire sample list is to be processed, click on the upper left box to activate the entire sample list

Click on QuanLynx, Process Samples.

### 4. Processing Samples – QuanLynx

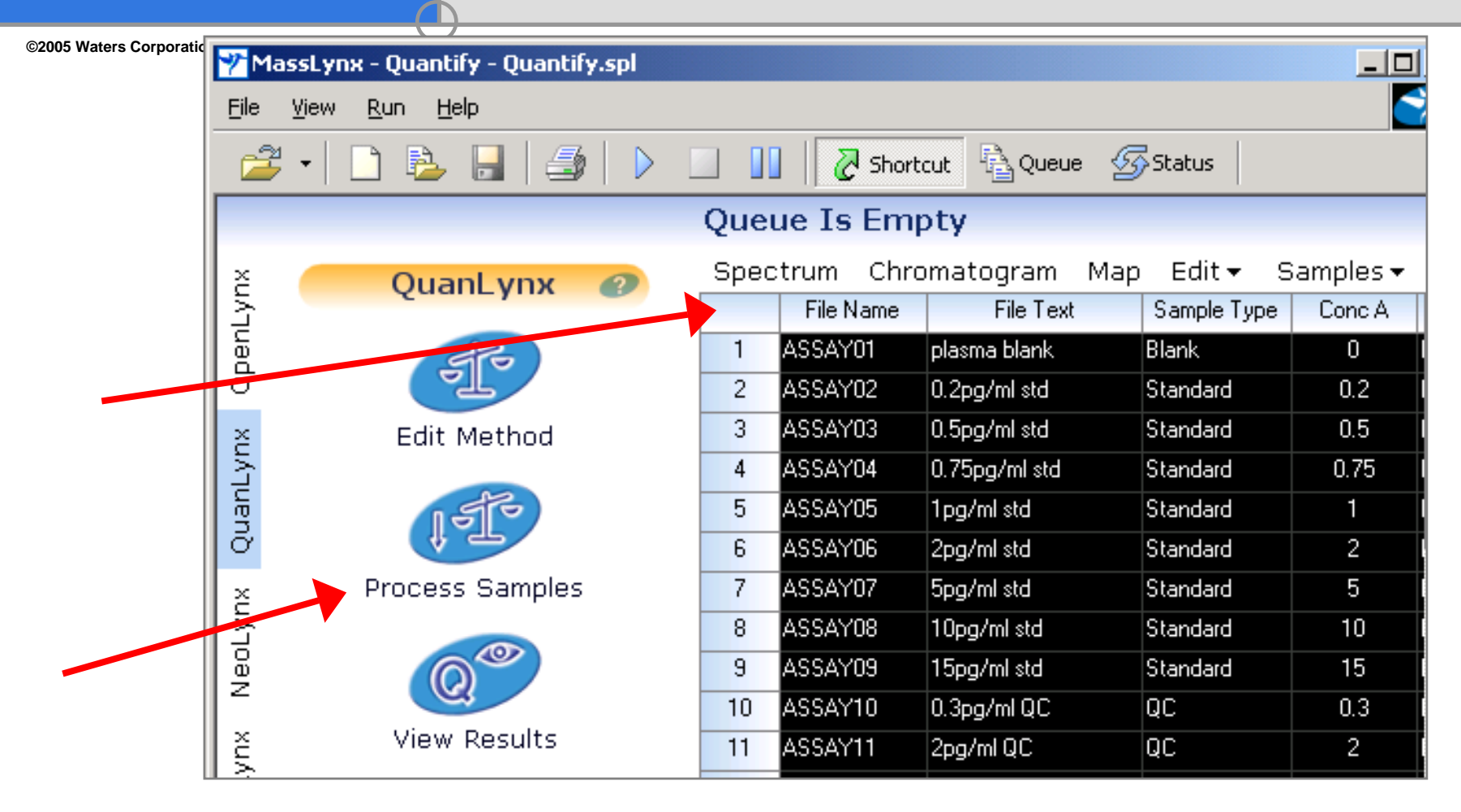

Highlight the samples you wish to quantitate and then select 'Process Samples'

©2005 Waters Corporation

This window appears to confirm the specifics prior to processing samples. Double-check that the:

- 1) Designated samples are correct
- 2) That it is using the correct method.

For complete quantitation set this window to: 1) Integrate the chromatograms 2) Create a calibration curve 3) Calc the concentrations in each sample

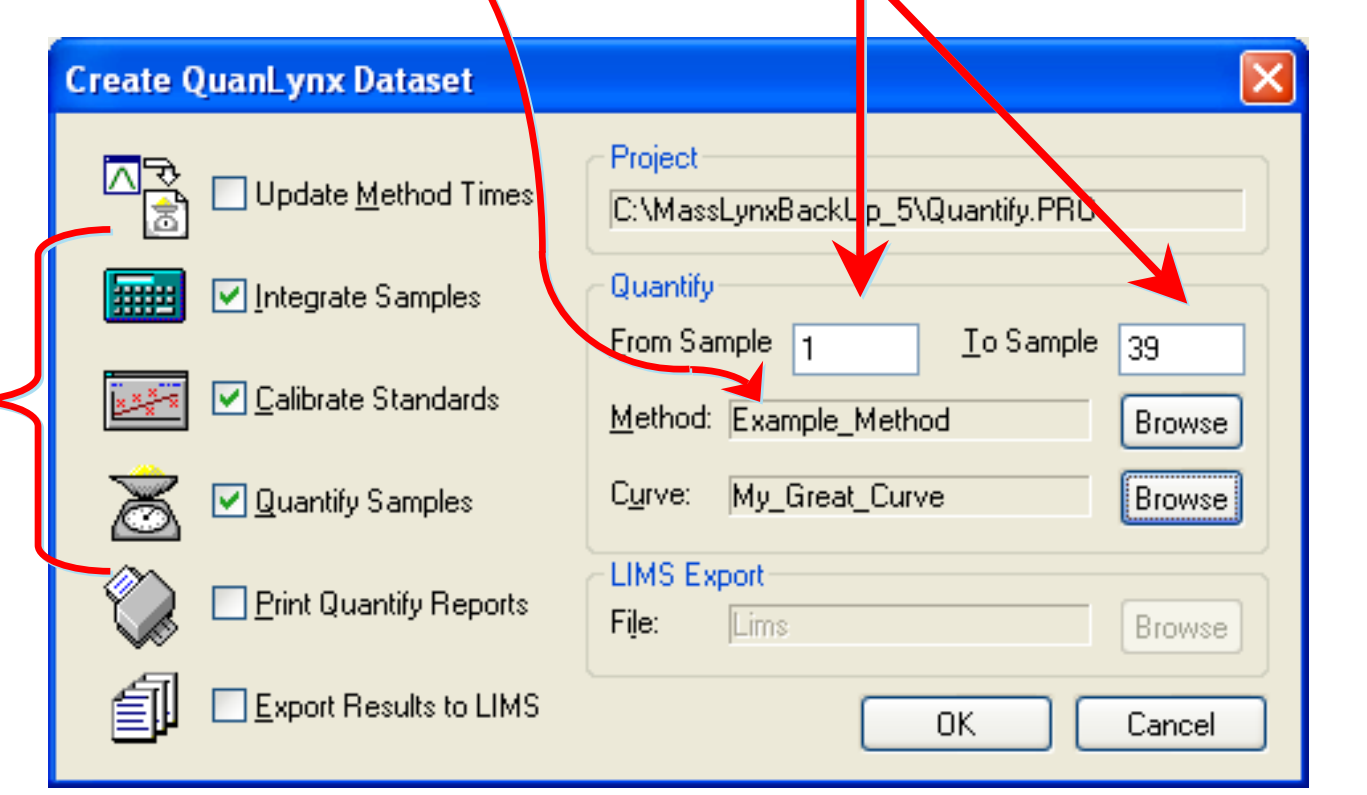

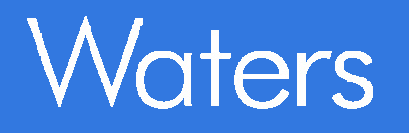

©2005 Waters Corporation

### 5. Reviewing Results

After samples are done processing, a "*Quantify*" box will appear on the lower tool bar. Double click to bring up the results.

OR

Using the main toolbar, click on the View Results button.

#### 5. Sample of QuanLynx Quantification Results

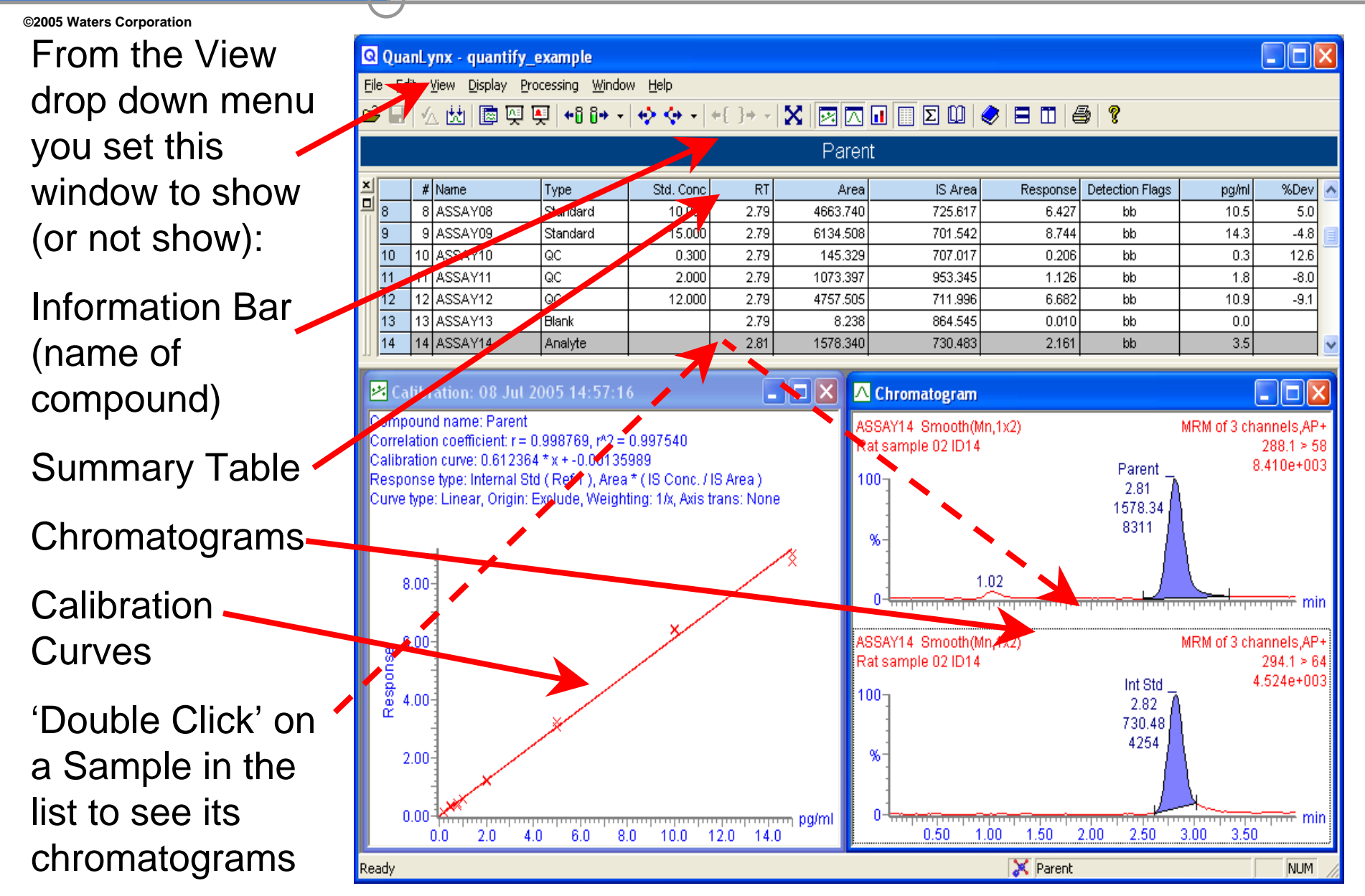

5. Some Features of the Menu of the QuanLynx Quantification Results Viewer

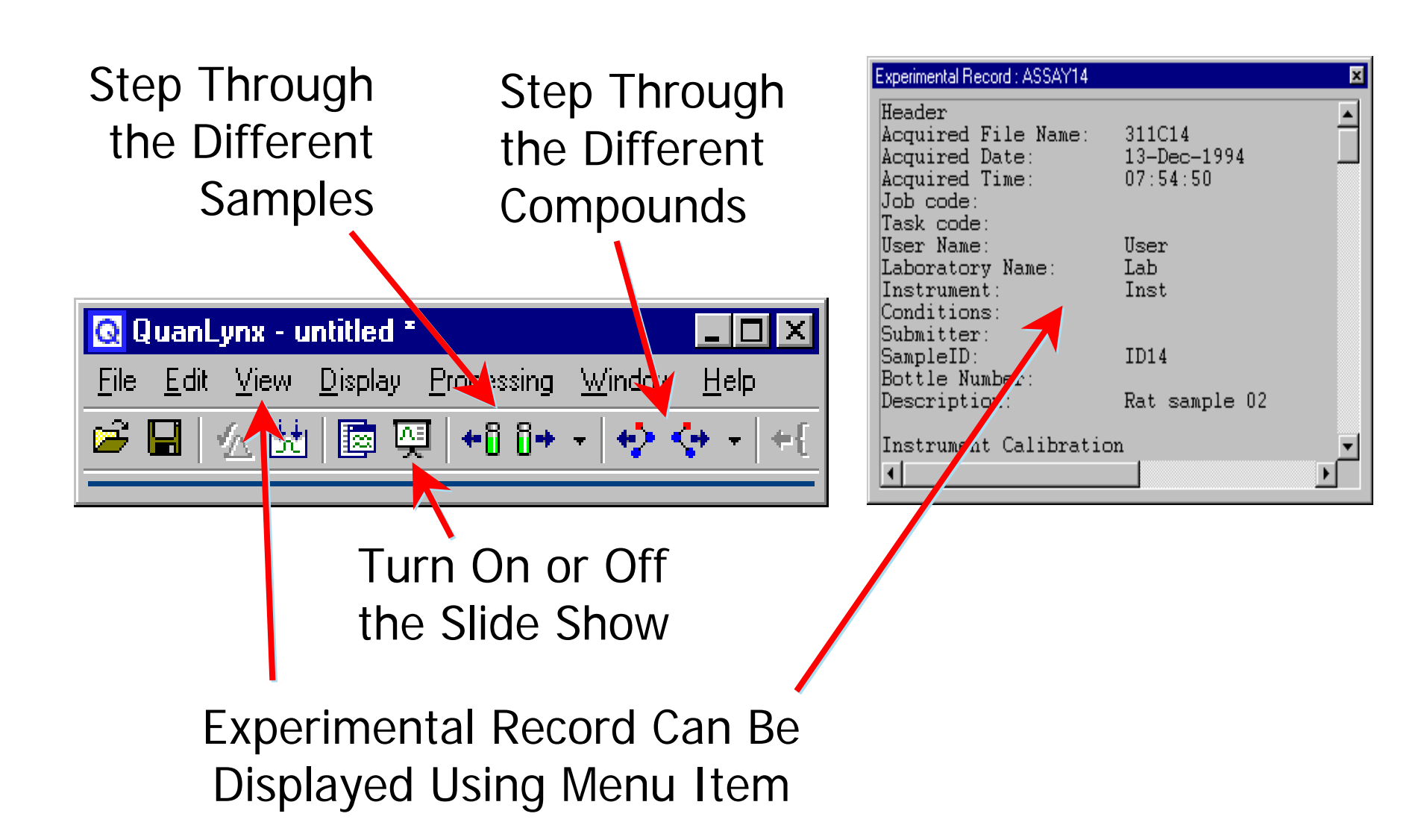

### 5. Manually Adjusting Integrations

©2005 Waters Corporation

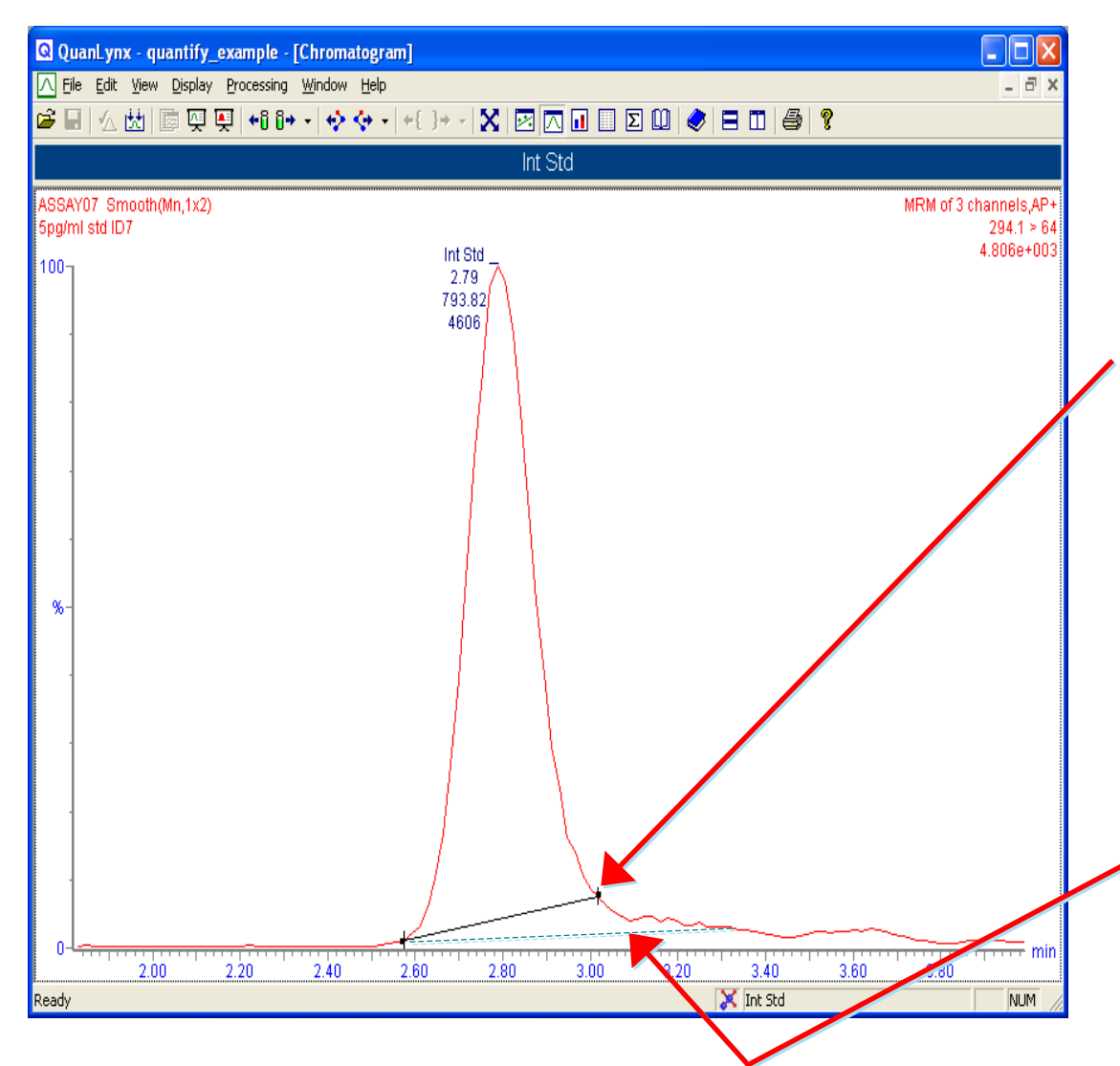

Click on the Baseline & 'Grab' the End Point using the Pointer and Left Mouse Button & Move the End Point to the desired spot.

A faint line will show the position of the original baseline. Reports will now show that this baseline was manually adjusted.

### 5. Manually Adjusting Integrations

©2005 Waters Corporation

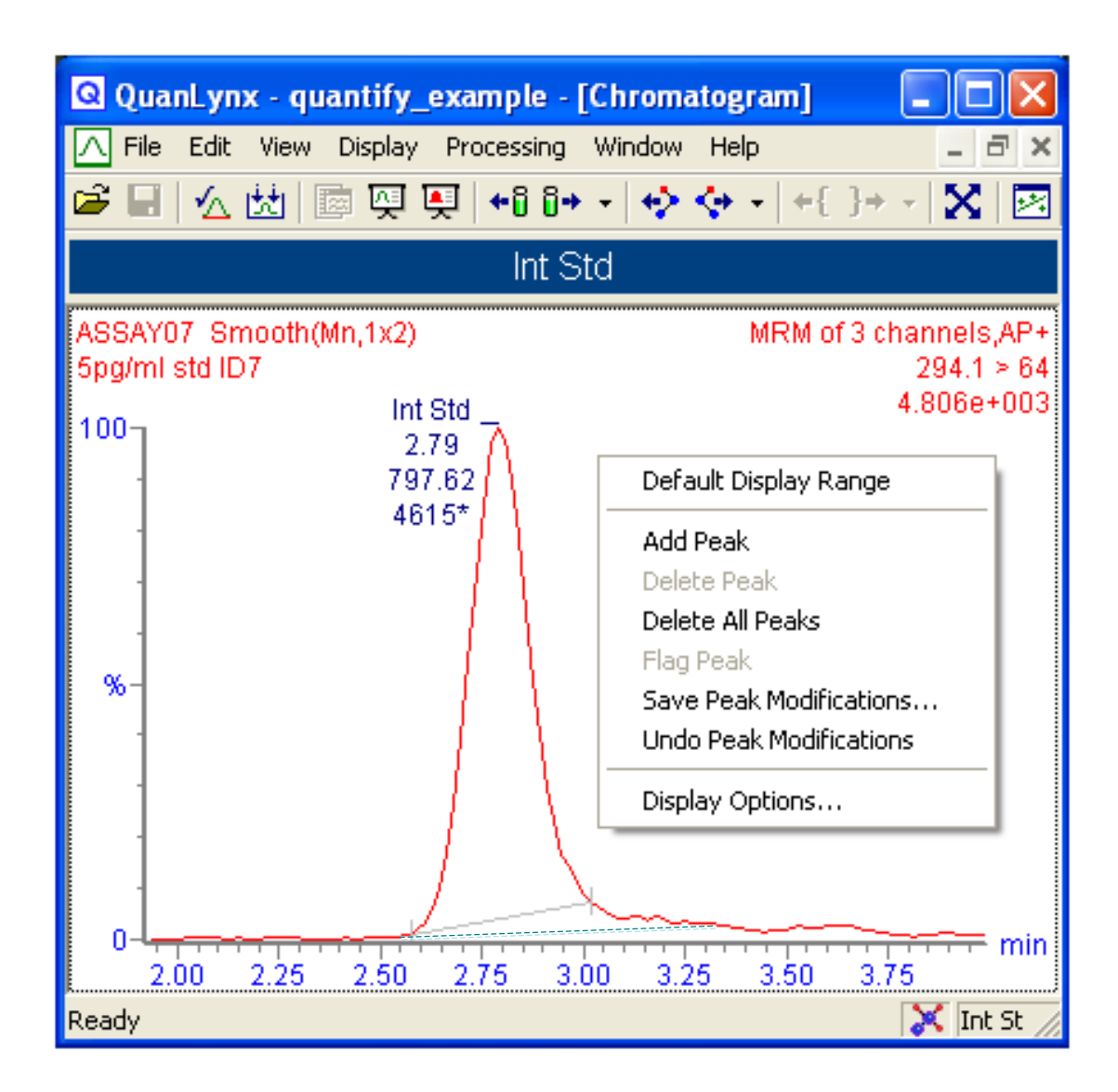

'Right Click' in the window and the 'pop up menu' shown to left will appear.

Select 'Save Peak Mod' from this menu to 'accept' and 'save' the changed baseline.

Go to another chromatogram to keep the original baseline.

### 5. Editing Calibration Curves

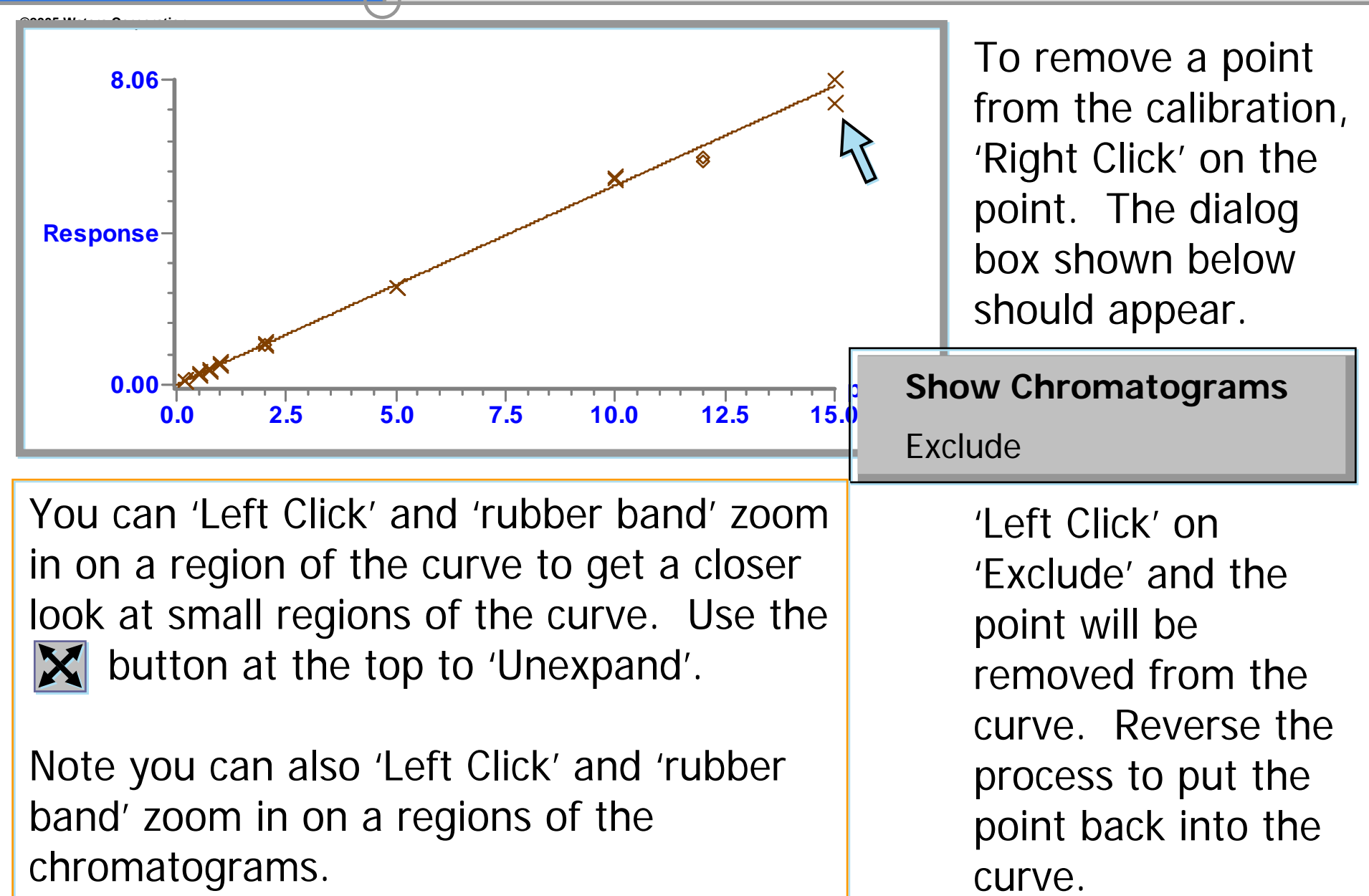

©2005 Waters Corporation

If you have the residuals displayed in your calibration window, you can also remove a point from the calibration by 'Right Clicking' on the 'bad' point.

'Right Click' on the point you wish to exclude here.

# Excluding Points from the Calibration

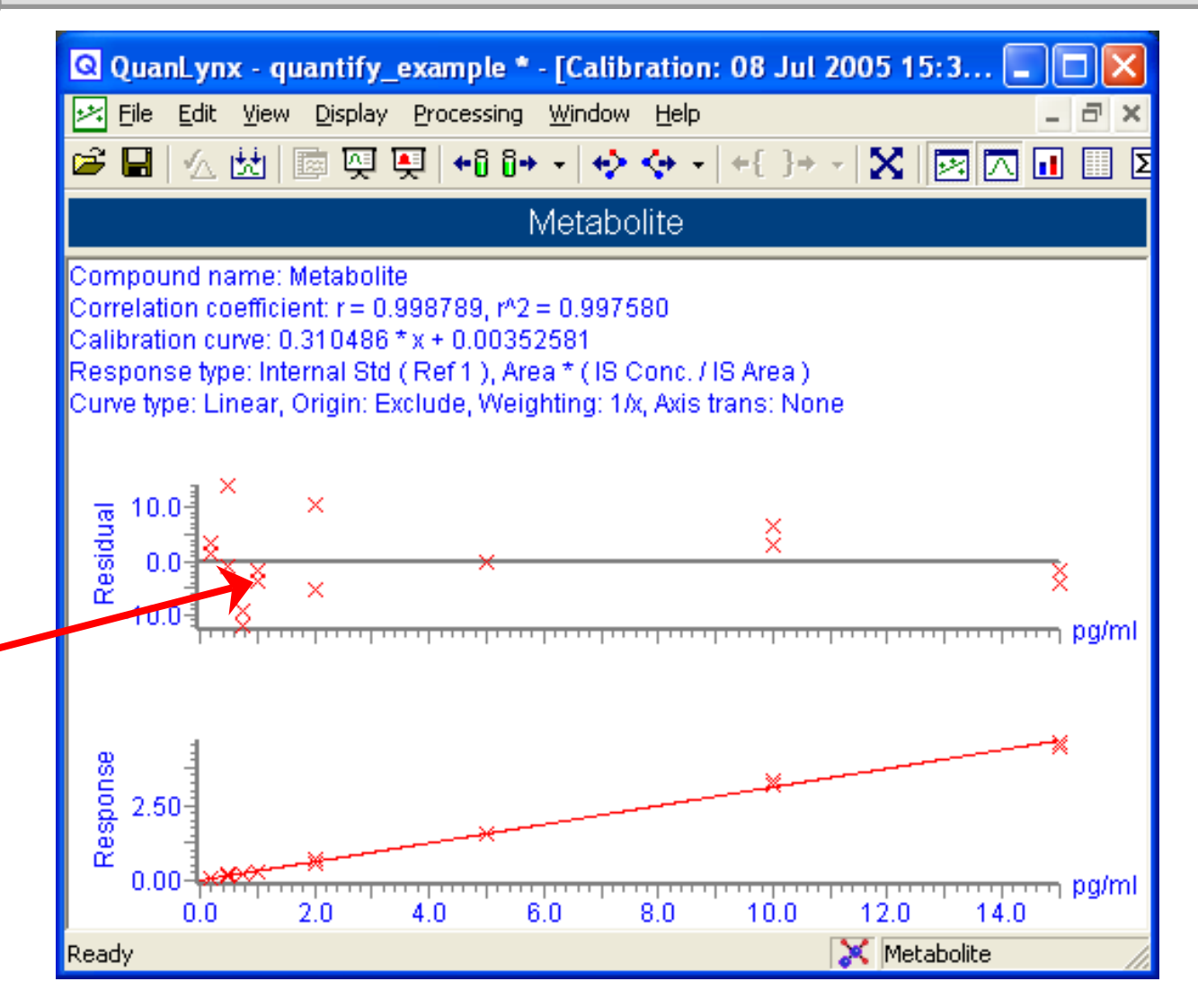

#### 5. Right Click on the Display and Select 'Display Options' to Customize the Display:

©2005 Waters Corporation

For Example the Chromatogram Display Can Be Changed:

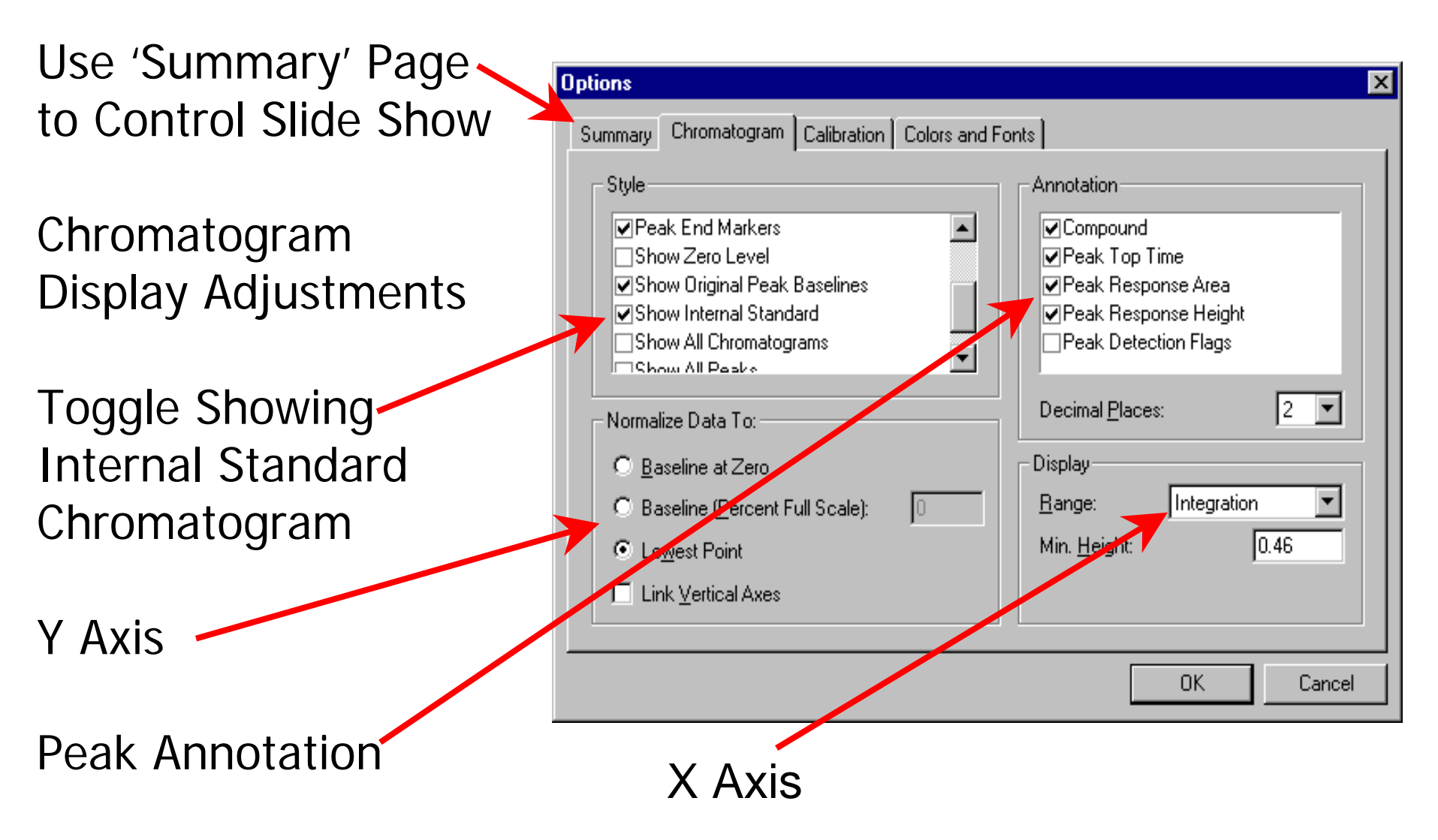

©2005 Waters Corporation

1) Click on 'Change Column Order' and which columns are displayed in the table can be changed.

| Column Order                                                                                                    |                                        |                                                                                                    |                      |
|----------------------------------------------------------------------------------------------------|----------------------------------------|----------------------------------------------------------------------------------------------------|----------------------|
| Available Columns<br>Absolute Response<br>Acquired Date<br>Acquired Time<br>Adjusted RT<br>Blank Sub. Conc<br>Cal.RRF %Rel.SD<br>Cal.RRF Mean<br>Cal.RRF SD<br>Calibration Date<br>Calibration Date<br>Calibration Tile<br>Calibration Tile<br>Calibration Time<br>Chrom Noise<br>Chrom. Trace<br>Found Peak RRT<br>Found Peak Scan<br>Inj. Vol<br>Ion Ratio<br>IS Abs.Resp<br>IS Area<br>IS Compound # | Add<br>Remove<br>Add All<br>Remove All | Column Order<br>Sample Entry<br>Sample Name<br>Sample Text<br>Sample Type<br>Std. Conc<br>Found Peak RT<br>Peak Area<br>Detection Flags<br>Calculated Conc<br>Conc. Deviation | Cancel<br>Properties |

5. 'Right Click' On the Summary Table and ...

2) Click on 'Edit Column Properties' and the properties of which ever column you 'right clicked' on can be changed.

| Property          | Value     | OK     |
|-------------------|-----------|--------|
| Name              | Peak Area |        |
| Visible           | Yes       | Cancel |
| Heading           | Area      |        |
| Heading Alignment | Right     |        |
| Width [inch(es)]  | 0.69      |        |
| Alignment         | Right     |        |
| Decimal Places    | 3         |        |

#### 6. Change How the Report Will Be Printed Out

©2005 Waters Corporation

From the 'File' Menu, Select the 'Report Format' Item:

| Report Format O | ptions                       |                                                           |               |               |             |               | × |
|-----------------|------------------------------|-----------------------------------------------------------|---------------|---------------|-------------|---------------|---|
| General Compo   | ound Summary Report Samp     | le Summary Report                                         | Totals Report | Calibration F | Report   Sa | amples Report |   |
| 🔽 Enable        |                              |                                                           |               |               |             |               |   |
| Orientation —   | Options                      |                                                           |               | ٦             |             |               |   |
| A°.             | Portrait<br>Landscape ☐Allow | ration Information<br>pound Per Page<br>v Split Compounds |               |               |             |               |   |
| Column Forma    | t                            |                                                           |               | _             |             |               |   |
| # Name          | Sample Text                  | Туре                                                      | Std. Conc     | RT /          | Area Flag   | gs Conc.      |   |
|                 |                              |                                                           |               |               |             |               |   |
|                 |                              |                                                           |               |               | OK          | Cancel        |   |

For Example the Compound & Sample Summaries Can be Formatted Differently From How They Appear on the Screen

#### 6. How the Chromatograms Are Printed Out Can Also Be Adjusted

©2005 Waters Corporation

| General Compound Summary R<br>✓ Enable<br>Orientation<br>▲ ● Portrait<br>● Landscape<br>Chromatogram Properties<br>Heading Order<br>Compounds ▼ Report | eport Sample Summary Options Sample per Pag Allow Split Samp | e<br>e | tals Report Ca | alibration Rep<br>Graph Size<br>☐ <u>F</u> it Gra<br><u>W</u> idth<br>☐ Fit <u>G</u> ra<br>Heigh | ph To Page<br>: 5.0<br>ph To Page<br>: 3.5 | es Report<br>width<br>inch(es)<br>e Helght<br>inch(es) |  |
|----------------------------------------------------------------------------------------------------|--------------------------------------------------------------|--------|----------------|--------------------------------------------------------------------------------------------------|--------------------------------------------|--------------------------------------------------------|--|
| # Name                                                                                                    | Trace                                                        | RT     | Area           | Flags                                                                                            | Conc. %                                    | Dev                                                    |  |
|                                                                                                    |                                                              |        |                |                                                                                                  |                                            | Cancel                                                 |  |

Customized Display and Report Formats Can Be Saved For Later Use

- Printing Reports (*File, Print Report*). Besides a full report, results from a set range of samples can be printed.
- Screen and Report Format. A customized format can be saved in a \*.fmt file for later use.
- The Quantify Method used with a report can be changed using (*Edit, Quantify Method*)
- Editing of Calibration Curve (*Edit, Calibration Curve*) allows excluding of specific data points. ('Right Click' on a point in a Calibration Curve and select 'Exclude Point').
- Reprocessing samples after editing Quantify Method (*Process, Calculate*)

#### 6. When Finished QuanLynx Quantification Results Can Be Saved in a File

- Everything is in One File
- This file can be viewed and reports printed at a later date without reprocessing data
- This File Will Contain:
  - Compound and Sample Summaries
  - Calibration Curves
  - Chromatograms
  - Experimental Record for Each Analysis Run
  - Quantitation Method

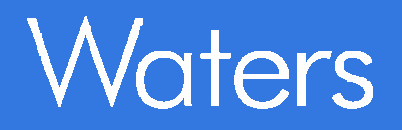

©2005 Waters Corporation

## Linear Least Squares Line Fitting and 1/X Weighting Factors

4G27

# Least Squares Fit of a Line to a Set of Data

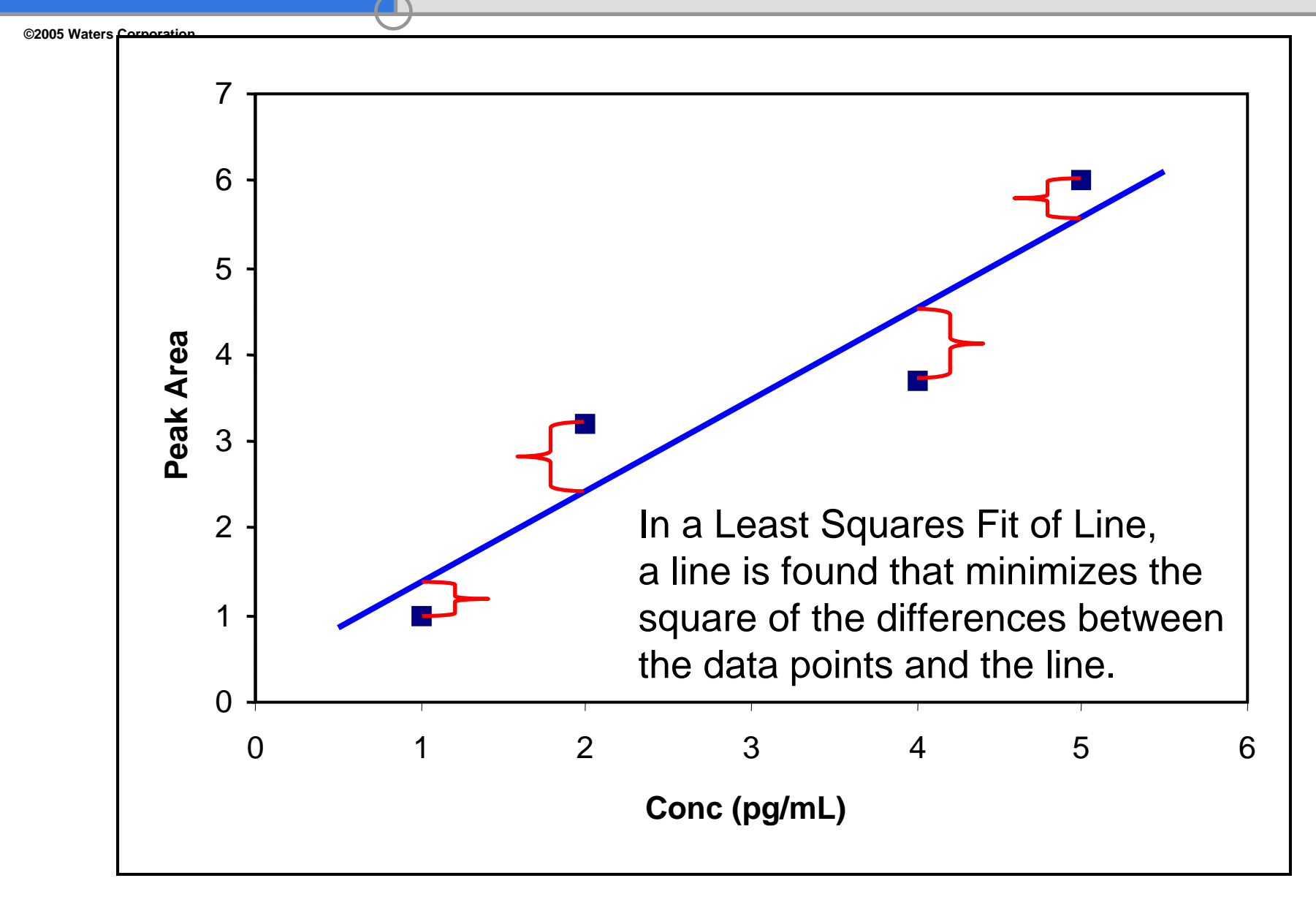

#### Example of Data and a Possible Fitted Line

©2005 Waters Corporation

| Conc | Meas. | Fitted | Diff | Diff <sup>2</sup> |
|------|-------|--------|------|-------------------|
| 2    | 200   | 200    | 0    | 0                 |
| 3    | 300   | 300    | 0    | 0                 |
| 4    | 400   | 400    | 0    | 0                 |
| 5    | 540   | 500    | 40   | 1600              |

Sum of Diff  $^{2}$  = 1600

Conc= Std Concentration Meas=Measured Peak Area Fitted=Peak Area from Fitted Line at given Conc Diff= Meas – Fitted Diff2= Diff Squared

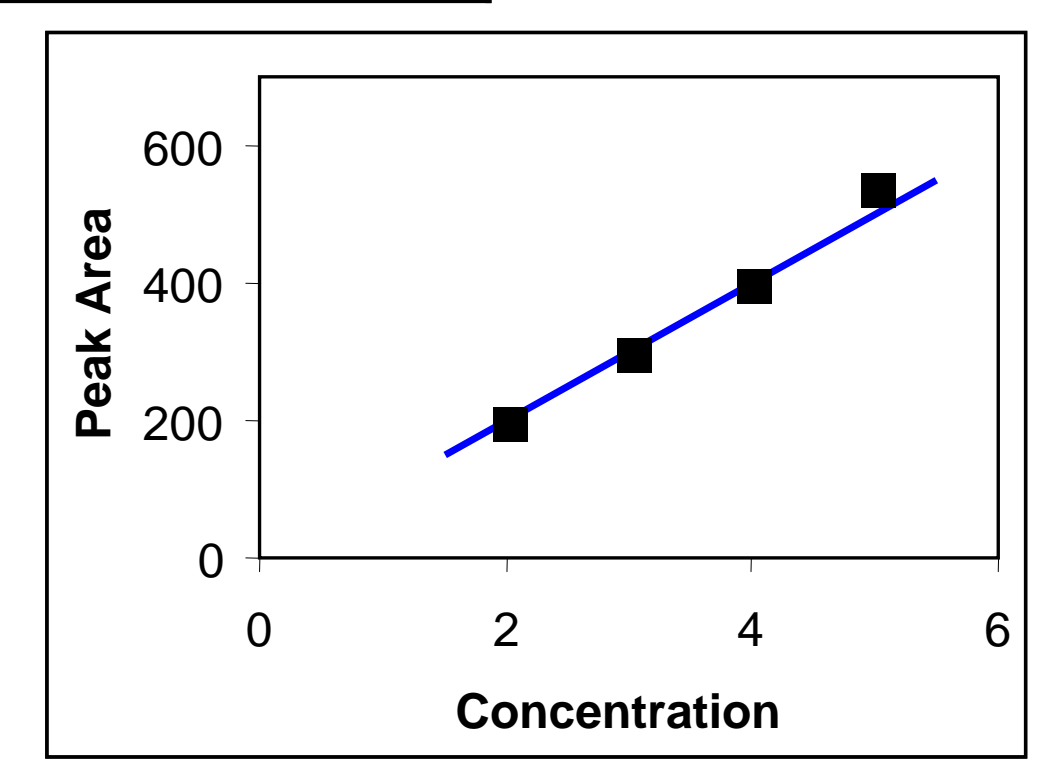

#### Example of Data and a Least Squares Fitted Line

©2005 Waters Corporation

| Conc | Meas. | Fitted | Diff | Diff <sup>2</sup> |
|------|-------|--------|------|-------------------|
| 2    | 200   | 192    | 8    | 64                |
| 3    | 300   | 304    | - 4  | 16                |
| 4    | 400   | 416    | - 16 | 256               |
| 5    | 540   | 528    | 12   | 144               |

Conc= Std Concentration Meas=Measured Peak Area Fitted=Peak Area from Fitted Line at given Conc Diff= Meas – Fitted Diff2= Diff Squared

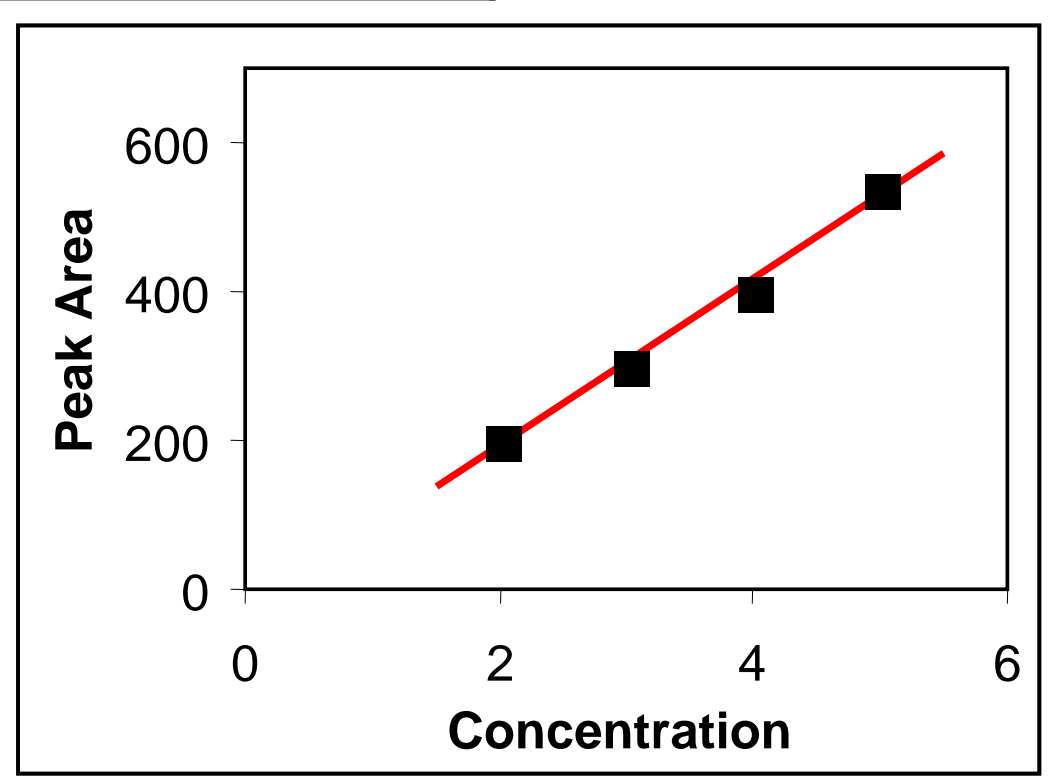

#### Comparison of Suggested 'Possible' Fitted Line and Least Squares Fitted Line

©2005 Waters Corporation

Using 'Possible' Fitted Line

| Conc | Meas. | Fitted | Diff | Diff <sup>2</sup> |
|------|-------|--------|------|-------------------|
| 2    | 200   | 200    | 0    | 0                 |
| 3    | 300   | 300    | 0    | 0                 |
| 4    | 400   | 400    | 0    | 0                 |
| 5    | 540   | 500    | 40   | 1600              |

Sum of Diff  $^{2}$  = 1600

Using Linear Least Squares Fitted Line

| Conc | Meas. | Fitted | Diff | Diff <sup>2</sup> |
|------|-------|--------|------|-------------------|
| 2    | 200   | 192    | 8    | 64                |
| 3    | 300   | 304    | - 4  | 16                |
| 4    | 400   | 416    | - 16 | 256               |
| 5    | 540   | 528    | 12   | 144               |

Sum of Diff  $^2 = 480$ 

#### Example of Data from Analysis of Standards and Quantitation Calibration Curve

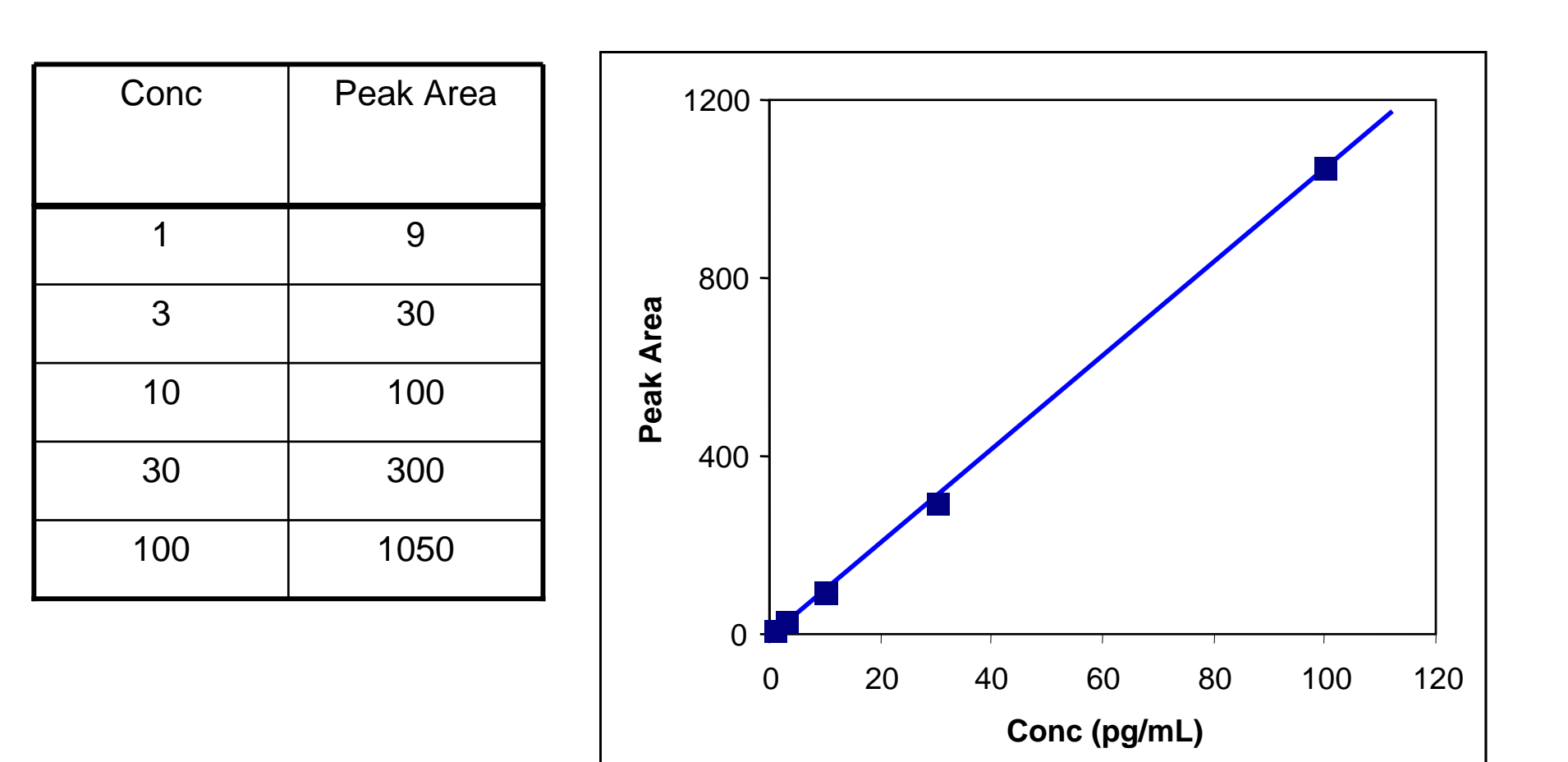
### Closer Look at 'Ideal' Fitted Line

©2005 Waters Corporation

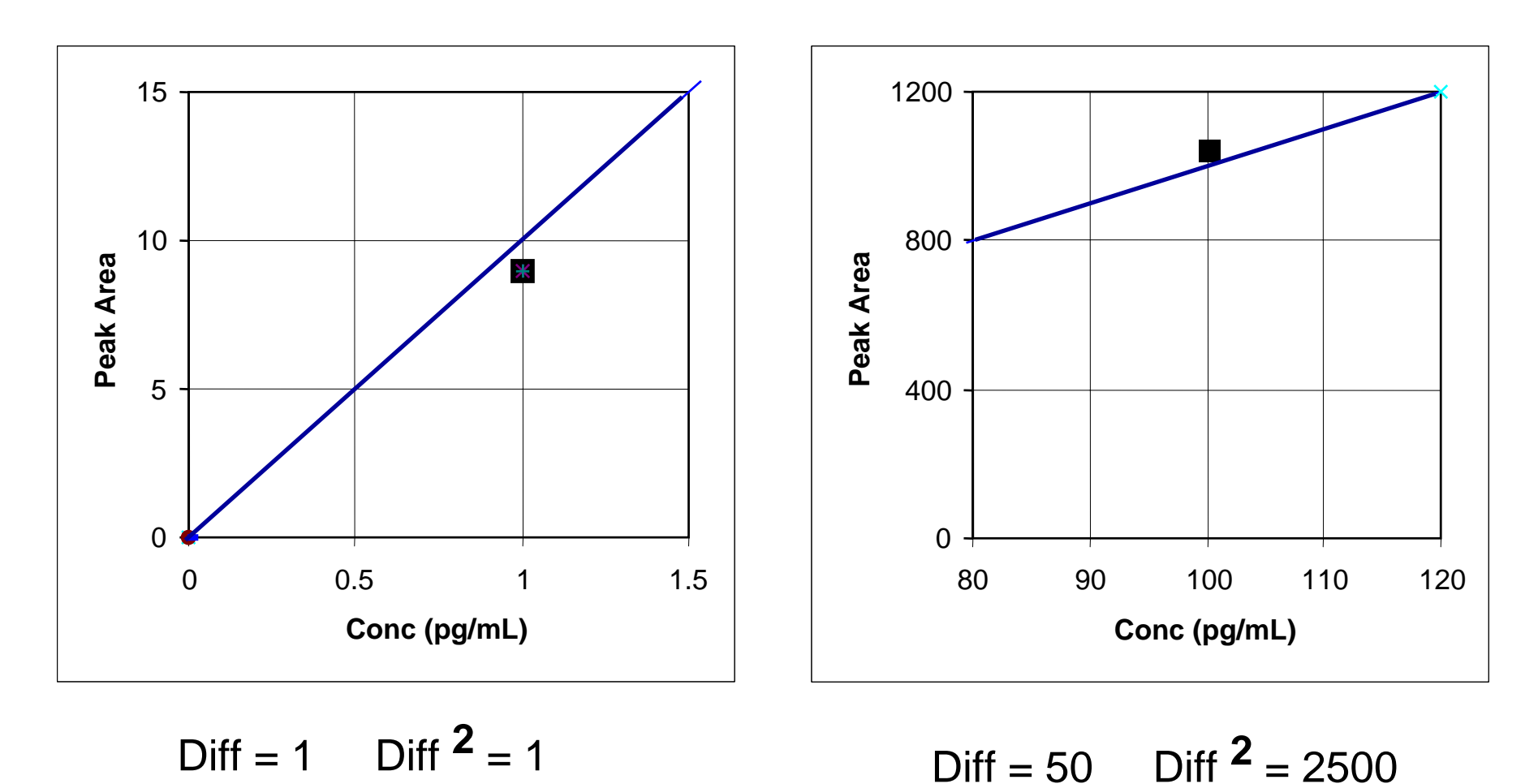

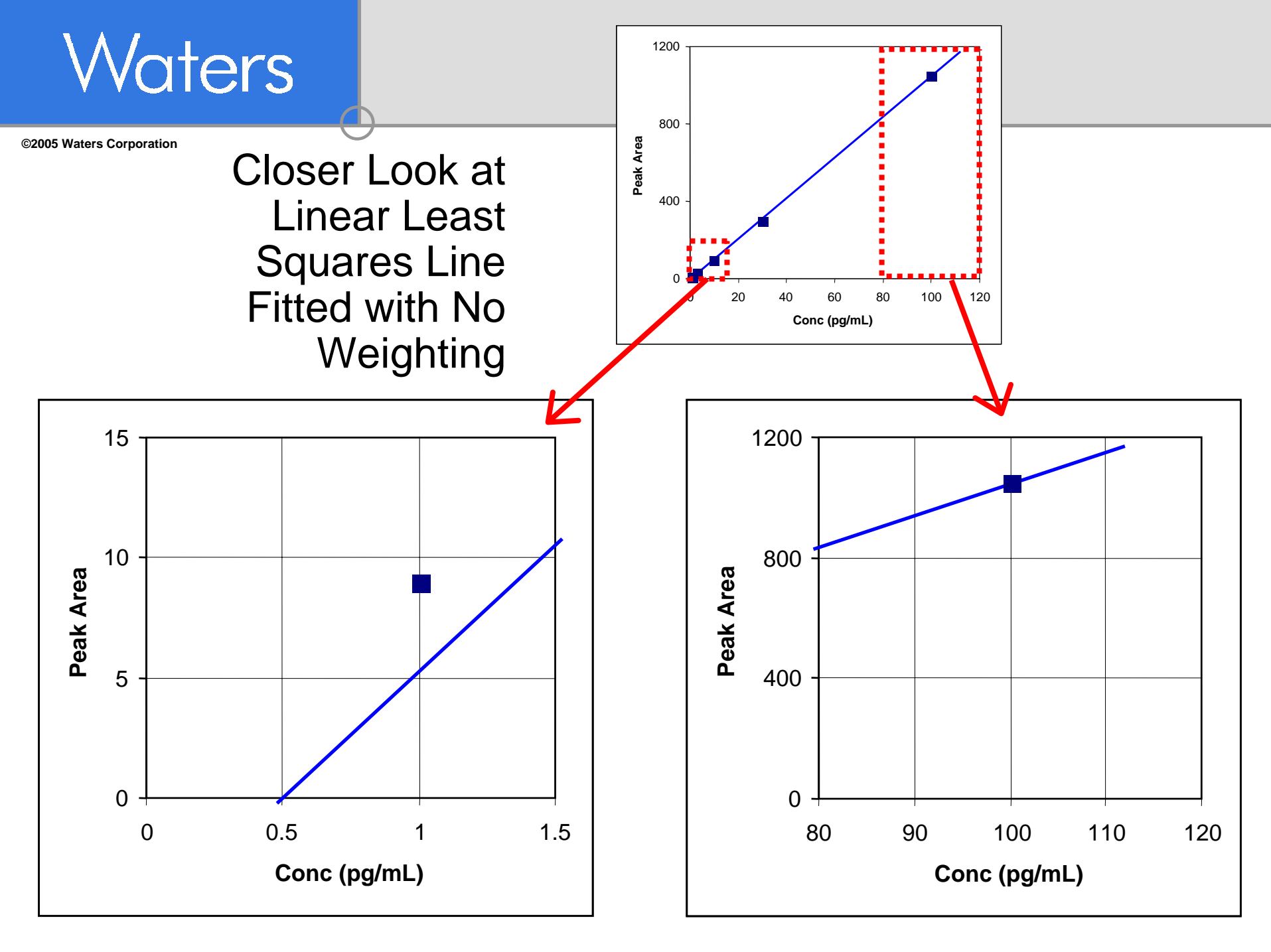

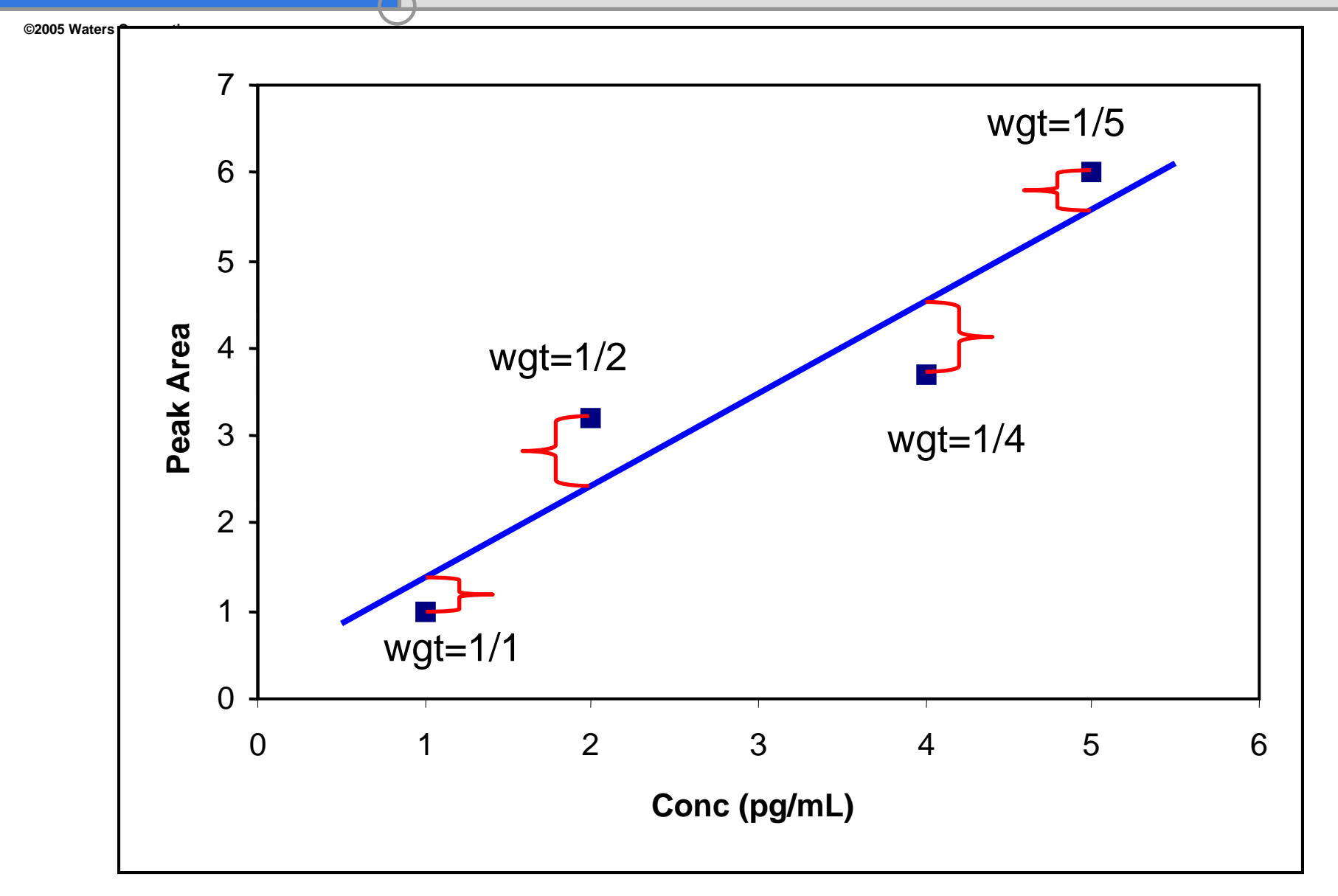

#### Example of Line Fitted with No Weighting and Line Fitted with 1/X Weighting

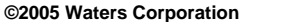

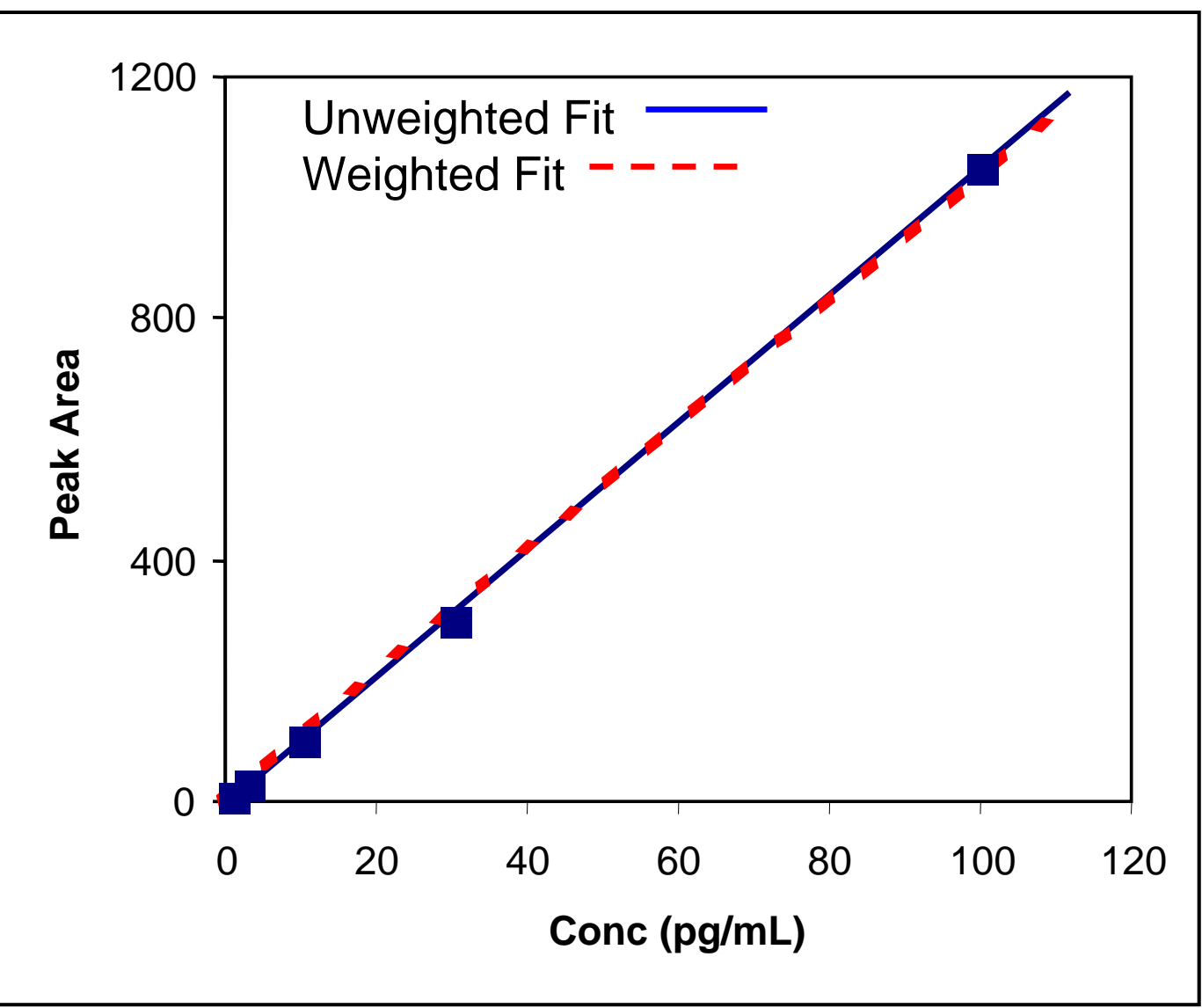

#### Closer Look at Linear Least Squares Line Fitted with 1/X Weighting

©2005 Waters Corporation

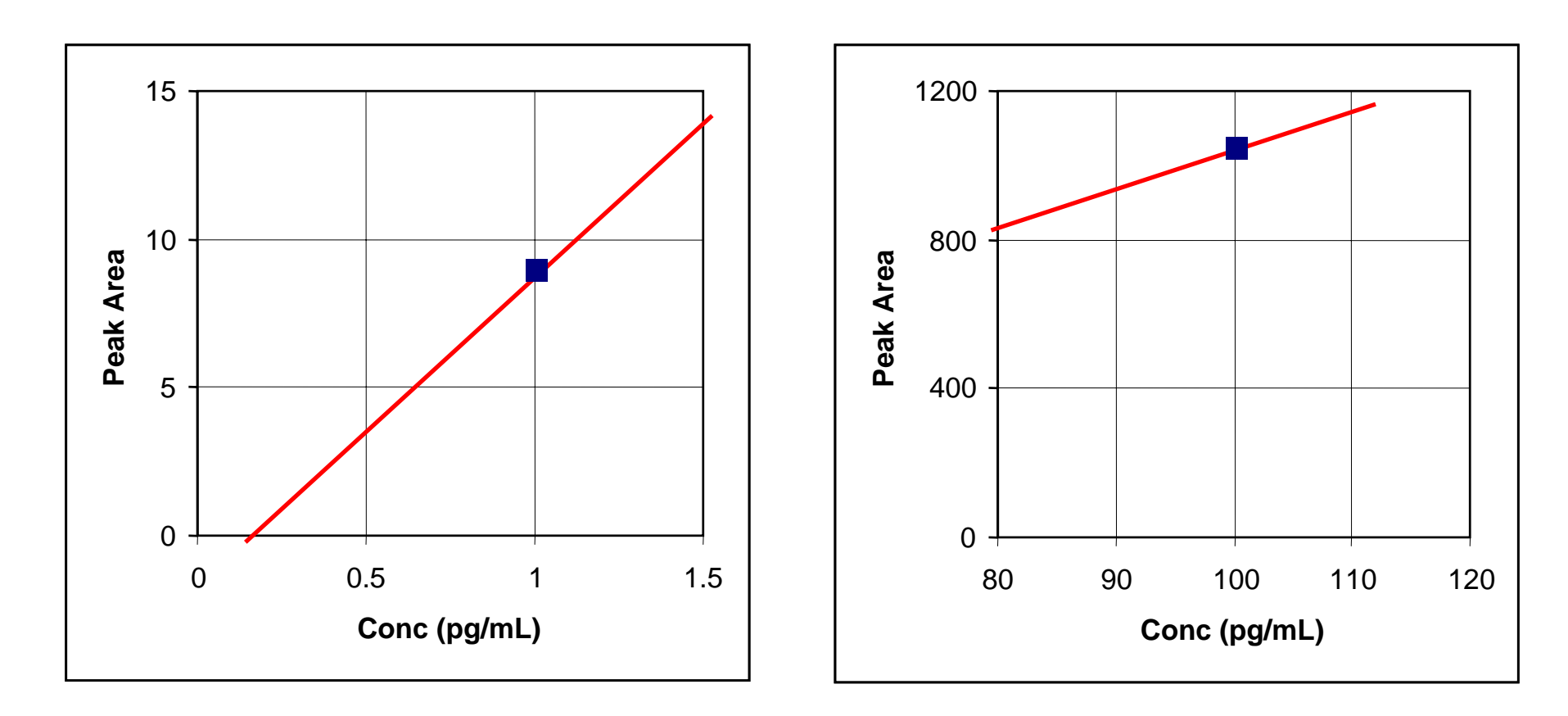

©2005 Waters Corporation

|      |      | Line  | Fitted    | Line   | Fitted    |
|------|------|-------|-----------|--------|-----------|
|      |      | w/ No | Weighting | w/ 1/X | Weighting |
| Nom  | Peak | Calc  | Rel       | Calc   | Rel       |
| Conc | Area | Conc  | Error     | Conc   | Error     |
| 1    | 10   | 1.45  | 45.0%     | 1.12   | 12.4%     |
| 3    | 30   | 3.35  | 11.7%     | 3.05   | 1.6%      |
| 10   | 100  | 10.00 | 0.0%      | 9.78   | -2.2%     |
| 30   | 300  | 29.01 | -3.3%     | 29.01  | -3.3%     |
| 100  | 1000 | 95.53 | -4.5%     | 96.33  | -3.7%     |